FluidWorker<sup>®</sup> 150 Installations-, Bedienungsund Wartungsanleitung

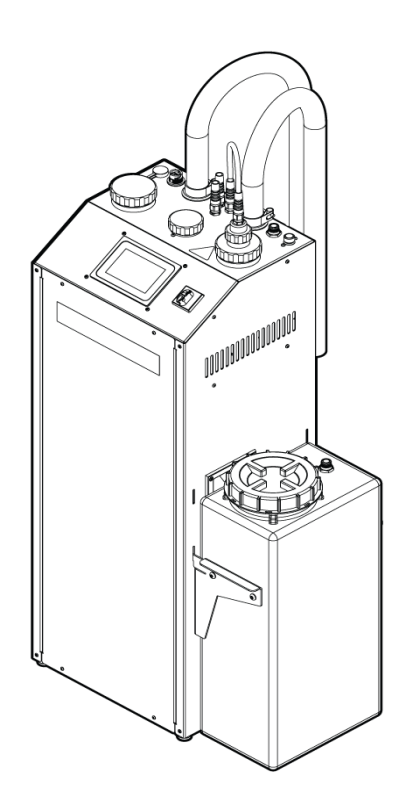

Übersetzung der englischen Originalanleitung

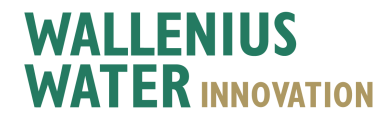

Wallenius Water Innovation - Installations-, Bedienungsund Wartungsanleitung Rev: C

# Inhalt

| 1 Allgemeine Informationen                                        | 1      |
|-------------------------------------------------------------------|--------|
| 1.1 Haftungsausschluss                                            | 1      |
| 1.2 Garantie                                                      | . 1    |
| 1.3 Hersteller                                                    | . 2    |
| 1.4 Service und Support                                           | 2      |
| 1.5 Entsorgung                                                    | 2      |
| 1.6 Gültigkeitserklärung                                          | . 2    |
| 1.7 Verwendete Abkürzungen                                        | 2      |
| 2 Sicherheit                                                      | 3      |
| 2.1. Signalwörter: Warnung, Hinweis und Achtung                   |        |
| 2.2 Allgemeine Sicherheitshinweise                                | 0      |
| 3 Transport                                                       | 0<br>5 |
| 2.1 Enforced der Vernackung                                       | J      |
| 2.2. Brüfung bei Lieferung                                        | . D    |
| 2.2 Prüfung der LIV Lempe und der Querzhülee                      | 5<br>5 |
| 3.4 Deinstellation                                                | 5<br>6 |
| 3.5 Versand und Versaskung                                        | 0      |
| 4. Systembacabraibung                                             | . /    |
| 4 Systembeschreibung                                              | 0      |
| 4.1 Funktionsbeschreibung                                         | 8      |
| 4.2 Steuerungssystem                                              | 8      |
|                                                                   |        |
| 5 Installation                                                    | .10    |
| 5.1 Vor der Installation                                          | 10     |
| 5.2 Werkzeuge und Hilfsgegenstände                                | 11     |
| 5.3 Mechanische Installation                                      | 11     |
| 5.4 Elektrische Installation                                      | 21     |
| 6 Betrieb                                                         | . 22   |
| 6.1 Wichtige Informationen                                        | 22     |
| 6.2 Automatisches Steuerungssystem                                | . 23   |
| 6.3 Starten des FluidWorker 150                                   | 38     |
| 6.4 Anhalten des FluidWorker 150                                  | 39     |
| 7 Wartung                                                         | .40    |
| 7.1 Wartungsintervalle                                            | 41     |
| 7.2 Prüfung der Hülse und Lampenwechsel                           | . 42   |
| 7.3 Prüfung des Magnetfilters                                     | 45     |
| 7.4 Austauschen von Komponenten des Reinigungssystems             | 49     |
| 7.5 Prüfung und Reinigung des Konzentrationssensors               | . 53   |
| 7.6 Software-/Firmware-Update                                     | 54     |
| 8 Störungssuche                                                   | .56    |
| 8.1 Alarmliste                                                    | 56     |
| 8.2 Alarme mit hoher Priorität                                    | . 56   |
| 8.3 Alarme mit niedriger Priorität                                | 57     |
| 9 Ersatzteile/Verbrauchsmaterial                                  | . 59   |
| 10 Spezifikationen                                                | . 60   |
| 10.1 Technische Spezifikationen                                   | . 60   |
| 10.2 Konfigurationsmöglichkeiten für Pumpe, Lampe und Förderdruck | . 62   |
| 10.3 Abmessungen                                                  | . 63   |
| A Anhang                                                          | .66    |
| A.1 Schaltpläne                                                   | . 67   |
| 50 0000 FW460 0                                                   | 00     |
| 50-0069 FW150 Complete-6                                          | 68     |
| A.2 Wartungsprotokoll                                             | . 71   |
| A.3 Datenexport über OPC UA                                       | 72     |
| A.4 Datenexport über USB                                          | . 74   |
| A.5 Externer Alarm                                                | . 75   |
| Konformitätserklärung                                             | .76    |

# **1** Allgemeine Informationen

Bitte lesen Sie diese Anleitung sorgfältig durch, bevor Sie die Einheit installieren und betreiben. Bewahren Sie diese Anleitung zur späteren Verwendung auf.

## 1.1 Haftungsausschluss

Wallenius Water Innovation AB haftet nicht und gewährt keine Garantie, falls diese Anleitung beim Installieren, Betreiben oder Warten nicht befolgt wird.

Wallenius Water Innovation AB behält sich das Recht vor, ohne vorherige Ankündigung Änderungen an Komponenten, Spezifikationen und dem Inhalt dieser Anleitung vorzunehmen.

Wallenius Water Innovation AB garantiert nur die korrekte Funktionsweise der Einheit, wenn Original- oder spezifizierte Komponenten verwendet werden.

Der FluidWorker 150 wurde für die Aufbereitung von Prozessflüssigkeit entwickelt. Eine jegliche anderweitige Verwendung ist untersagt.

## 1.2 Garantie

Wallenius Water Innovation AB garantiert für einen Zeitraum von einem Jahr ab dem Lieferdatum, dass dieses Produkt frei von Material- und Verarbeitungsmängeln ist.

Während der Garantiezeit repariert oder ersetzt Wallenius Water Innovation AB Produkte und Komponenten, die unter Vorauszahlung der Versandkosten an Wallenius Water Innovation AB zurückgeschickt und von Wallenius Water Innovation AB als defekt eingestuft wurden.

Diese Garantie gilt nicht für Produkte oder Komponenten, die zweckentfremdet, fahrlässig oder unsachgemäß gehandhabt, verändert, von Unbefugten repariert oder nicht gemäß den Anweisungen in dieser Anleitung eingebaut bzw. durch einen Unfall beschädigt wurden.

Werden bestehende Geräte unter Verwendung von Nicht-Originalkomponenten verändert oder modifiziert, erlischt die Garantie.

Die Garantiezeit für Verbrauchsprodukte (UV-Lampe und Quarzhülse) beträgt ab dem Lieferdatum drei Monate.

Der Käufer muss das Produkt unverzüglich nach Erhalt inspizieren und die Hauptniederlassung von Wallenius Water Innovation innerhalb von 30 Tagen schriftlich in Kenntnis setzen, nachdem er einen Mangel, der einen Garantieanspruch begründet, einschließlich einer Garantieverletzung, feststellt oder hätte feststellen sollen.

Falls der Käufer einen solchen Mangel nicht schriftlich innerhalb der vorgeschriebenen Frist meldet, gilt dies als Verzicht auf jegliche Ansprüche.

## **1.3 Hersteller**

Wallenius Water Innovation AB

www.walleniuswater.com

## **1.4 Service und Support**

Wenden Sie sich bei jeglichen Supportanfragen bitte auf folgenden Wegen an Wallenius Water Innovation AB:

E-Mail: support@walleniuswater.com

Telefon: +46 8 120 138 10 (während der Geschäftszeit)

## **1.5 Entsorgung**

Halten Sie für eine korrekte Entsorgung jedes Materials immer die örtlich geltenden Regeln und Vorschriften ein:

• Gebrauchte UV-Lampen können in gleicher Weise wie Leuchtstofflampen entsorgt und recycelt werden.

Am Ende der Lebensdauer muss der FluidWorker 150 gemäß den örtlich geltenden Regeln und Vorschriften entsorgt werden.

# 1.6 Gültigkeitserklärung

Diese Installations- und Betriebsanleitung gilt für FluidWorker 150 -V1 und V2 mit der Softwareversion 5.7 und höher.

## 1.7 Verwendete Abkürzungen

### LNT

Lampennetzteil

HMI

Human Machine Interface (Benutzerschnittstelle) Hierbei handelt es sich um die Betriebssteuerung, d. h. den Touchscreen oben auf dem FluidWorker 150.

# 2 Sicherheit

# 2.1 Signalwörter: Warnung, Hinweis und Achtung

| Warnung | Weist auf eine möglicherweise gefährliche Situation hin,<br>die zum Tod oder zu schweren Verletzungen führen<br>kann.                                                                                     |  |
|---------|----------------------------------------------------------------------------------------------------|--|
| HINWEIS | Weist auf eine möglicherweise gefährliche Situation hin, die zu Sachschäden führen kann.                                                                                                    |  |
| ACHTUNG | Dieses Signalwort wird verwendet, um den Lesern<br>Informationen zur Installation, zum Betrieb und zur Wartung<br>mitzuteilen. Diese Informationen sind wichtig, weisen jedoch<br>nicht auf Gefahren hin. |  |

# 2.2 Allgemeine Sicherheitshinweise

Dieser Abschnitt enthält wichtige Sicherheitshinweise, die Sie beachten müssen, wenn Sie das System installieren, betreiben oder warten. Eine Nichtbeachtung kann den Tod, Verletzungen oder eine Beschädigung von Antrieb, Motor oder angetriebenen Geräten zur Folge haben.

| Warnung | UV-Strahlung kann auch bei minimaler Aussetzung<br>Augen und Haut schädigen. Schauen Sie niemals in eine<br>brennende UV-Lampe! Verwenden Sie immer eine<br>geeignete Schutzausrüstung (wie Schutzbrille und -<br>handschuhe), wenn Sie mit UV-Lampen arbeiten. |
|---------|----------------------------------------------------------------------------------------------------|
| Warnung | Betreiben Sie den FluidWorker 150 nicht in explosionsgefährdeten Bereichen.                                                                                                    |
| Warnung | Starke magnetische und Hochfrequenzfelder können bei<br>Personen mit Implantaten oder Personen, die an<br>Medizingeräte angeschlossen sind, wie<br>Herzschrittmacher und Prothesen, schwere bis tödliche<br>Verletzungen verursachen.                           |
| HINWEIS | Dieses Gerät muss von autorisierten Installateuren unter<br>Einhaltung der örtlich geltenden Regeln und Vorschriften<br>sowie der Anweisungen in dieser Anleitung installiert<br>werden.                                                                        |

| HINWEIS | Vergewissern Sie sich, dass die<br>Installationsbedingungen den in dieser Anleitung<br>beschriebenen technischen Spezifikationen (z.B. in<br>Bezug auf die Leistungsaufnahme) entsprechen. |
|---------|----------------------------------------------------------------------------------------------------|
| HINWEIS | Zum Anheben des FluidWorker 150 sind zwei Personen erforderlich. Das System wiegt 70 kg.                                                                                                   |
| HINWEIS | Betreiben Sie den FluidWorker 150 nicht ohne<br>Prozessflüssigkeit.                                                                                                    |
| HINWEIS | Die UV-Lampe und die Quarzhülse sind empfindliche Komponenten. Gehen Sie damit vorsichtig um.                                                                                              |

# **3 Transport**

Der FluidWorker 150 wird auf einer halben Europalette transportiert.

Er wird als eine Einheit geliefert. FluidWorker 150

# 3.1 Entfernen der Verpackung

| HINWEIS |                                                                                   | Zum Anheben des FluidWorker 150 sind zwei Personen erforderlich. Das System wiegt 117 kg inklusive Palette und Palettenrahmen. |
|---------|-----------------------------------------------------------------------------------|----------------------------------------------------------------------------------------------------|
|         | Vergewissern Sie sich, dass der FluidWorker 100 keine Transportschäc<br>aufweist. |                                                                                                    |
| 3.2     | 2 Prüfung bei Lieferung                                                           |                                                                                                    |
|         | ] [                                                                               |                                                                                                    |

**HINWEIS** 

Berühren Sie die neue UV-Lampe oder die Quarzhülse nicht mit bloßen Händen. Verwenden Sie Schutzhandschuhe! Fingerabdrücke auf der Lampe können die Lichtintensität reduzieren.

Prüfen Sie den FluidWorker 150 auf Schäden. Überprüfen Sie besonders die UV-Lampe und die Quarzhülse auf Beschädigung (siehe "Prüfung der UV-Lampe und der Quarzhülse").

Nehmen Sie die Packliste und haken Sie gelieferte Komponenten ab.

Falls etwas fehlt oder sind ein Teil des FluidWorker 150, die UV-Lampe oder die Quarzhülse beschädigt, enden Sie sich an Ihren Lieferanten.

# 3.3 Prüfung der UV-Lampe und der Quarzhülse

Prüfen Sie die UV-Lampe und die Quarzhülse visuell auf etwaige Transportschäden. Befolgen Sie die Anleitung in Abschnitt 7.2 Prüfung der Hülse und Lampenwechsel på sidan 42.

# 3.4 Deinstallation

### **HINWEIS**

Das Wasser im FluidWorker 150 darf nicht gefrieren. Entleeren Sie den FluidWorker 150 stets vor der Lagerung, dem Transport oder bei Nichtverwendung.

- 1. Schalten Sie das System aus.
- 2. Lösen Sie die Halterungen, mit denen das Ein- und das Auslassrohr am Prozessflüssigkeitsbehälter befestigt sind.
- 3. Richten Sie die beiden Rohre so aus, dass sich deren Eintritt oberhalb des Flüssigkeitsspiegels befindet. Ziehen Sie die Halterungen fest.
- 4. Schalten Sie das System 30 Sekunden lang ein. Dadurch wird das System teilweise entleert.
- 5. Schalten Sie das System aus.
- 6. Trennen Sie den Netzstecker von der Stromversorgung.
- 7. Entfernen Sie den Deckel des Flüssigkeitsbehälters (B).

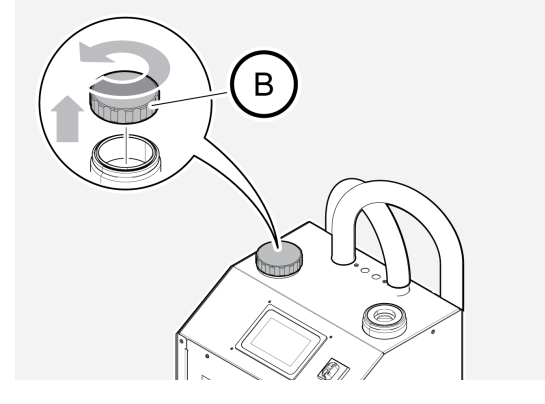

- 8. Entleeren Sie das System mithilfe eines Vakuums im Flüssigkeitsbehälter. Es enthält etwa 6 Liter Flüssigkeit.
- 9. Schrauben Sie den Deckel des Flüssigkeitsbehälters wieder auf.
- 10. Entfernen Sie die Behälterhalterung vom Prozessflüssigkeitsbehälter.
- 11. Entfernen Sie den Füllstandssensor und die Sensorhalterung aus dem Flüssigkeitsbehälter.
- 12. Entleeren Sie den Konzentratbehälter.
- 13. Entsorgen Sie die abgelassene Prozessflüssigkeit gemäß den örtlich geltenden Vorschriften und Unternehmensregeln.

# 3.5 Versand und Verpackung

### **HINWEIS**

Das Wasser im FluidWorker 150 darf nicht gefrieren. Entleeren Sie den FluidWorker 150 stets vor der Lagerung, dem Transport oder bei Nichtverwendung.

Soll die Maschine versandt werden, verpacken Sie sie wie folgt:

- 1. Deinstallieren Sie die Maschine gemäß Abschnitt 3.4 Deinstallation på sidan 6.
- 2. Stellen Sie den FluidWorker auf eine Palette.
- 3. Fixieren Sie die Maschine mit Gurten so an der Palette, dass sie in keine Richtung kippen kann.
- 4. Bringen Sie zum Schutz der Maschine Aufsetzrahmen und einen Deckel an.
- 5. Befestigen Sie Rahmen und Deckel mit Gurten an der Palette.

# 4 Systembeschreibung

# 4.1 Funktionsbeschreibung

Der FluidWorker 150 basiert auf einer Flüssigkeitsaufbereitungstechnologie, die die Art und Weise imitiert, wie Mikroorganismen in der Natur abgebaut werden. Während die Prozessflüssigkeit durch den FluidWorker 150 strömt, wird sie mit UV-C bestrahlt. Das Licht inaktiviert die DNS der Bakterien, die sich so nicht mehr fortpflanzen können.

Der FluidWorker 150 ist ein eigenständiges Produkt zur Flüssigkeitsaufbereitung, der einen UV\_Reaktor, eine Pumpe und ein Steuerungssystem enthält.

Der FluidWorker 150 überwacht die Konzentration der Flüssigkeit im Behälter und reguliert den Füllstand durch Hinzufügen von Konzentrat und Wasser.

## 4.2 Steuerungssystem

Das Steuerungssystem überwacht den ordnungsgemäßen Betrieb und löst bei einem Fehler einen Alarm aus. Der FluidWorker 150 wird über einen Farbtouchscreen (5 Zoll) bedient.

Weitere Informationen zum Steuerungssystem finden Sie unter 6.2 Automatisches Steuerungssystem på sidan 23

# 4.3 Systemübersicht

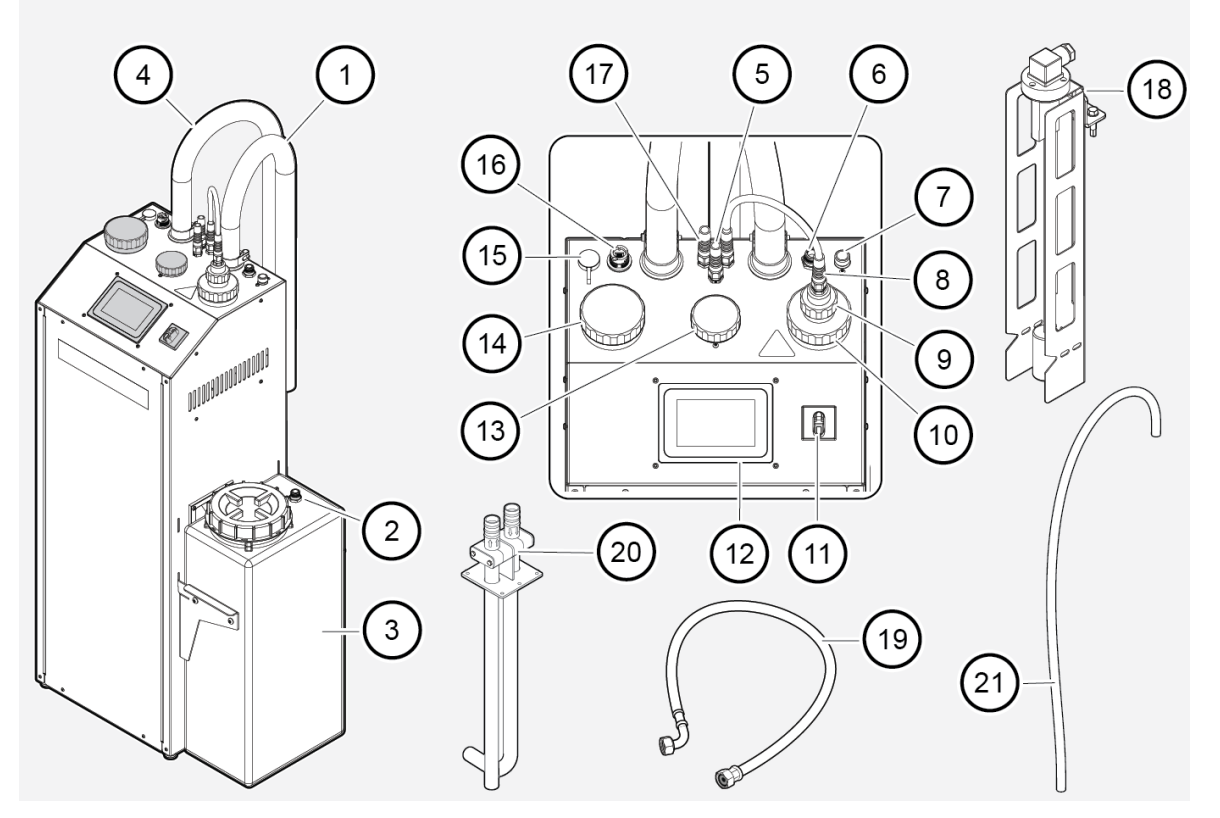

| Position | Beschreibung                                                           | Position | Beschreibung                                                           |
|----------|------------------------------------------------------------------------|----------|------------------------------------------------------------------------|
| 1        | Auslassschlauch                                                        | 12       | Farbtouchscreen (5 Zoll, HMI)                                          |
| 2        | Auslass vom Konzentratbehälter                                         | 13       | Konzentrationssensor                                                   |
| 3        | Konzentratbehälter                                                     | 14       | Flüssigkeitsbehälter mit Schmutzfänger und<br>Magnetfilter             |
| 4        | Einlassschlauch                                                        | 15       | USB-Schnittstelle                                                      |
| 5        | Kabel zum Füllstandssensor                                             | 16       | RJ45-Port für OPC-UA                                                   |
| 6        | Konzentrateinlass                                                      | 17       | Stromkabel; Spannungsversorgung: 230 VAC                               |
| 7        | 1/2" Frischwasserzulauf                                                | 18       | Füllstandssensor                                                       |
| 8        | Stromkabel der Lampe                                                   | 19       | 6520 Termopar-Wasserschlauch. Zum<br>Anschluss an den Wasserzulauf (7) |
| 9        | Lampe, Oberseite                                                       | 20       | Halterung                                                              |
| 10       | Mutter der Quarzhülse                                                  | 21       | Konzentratrohr (geliefert im Konzentratbehälter)                       |
| 11       | Hauptschalter; Die Haupt-<br>Einschalttaste für den FluidWorker<br>150 |          |                                                                        |

# **5** Installation

# **5.1 Vor der Installation**

| HINWEIS | Lesen Sie den Abschnitt 10 Spezifikationen på sidan 60 sorgfältig durch, bevor Sie mit der Installation beginnen.                                                                          |
|---------|----------------------------------------------------------------------------------------------------|
|         | <ul> <li>Stellen Sie sicher, dass die allgemeinen Sicherheitshinweise beachtet<br/>werden.</li> <li>Allgemeine Sicherheitshinweise finden Sie unter 2 Sicherheit på sidan<br/>3</li> </ul> |
|         | <ul> <li>Reinigen Sie gründlich das System, in dem der FluidWorker 150<br/>installiert wird, um ein optimales Ergebnis zu erzielen.</li> </ul>                                             |
|         | <ul> <li>Vergewissern Sie sich, dass ausreichend Platz f ür Wartungsarbeiten<br/>vorhanden ist:</li> </ul>                                                                                 |
|         | • Die Raumhöhe sollte mindestens 2,4 m betragen.                                                                                                    |
|         |                                                                                                    |

Der Flüssigkeitsstand muss immer zwischen 100 mm (B) und 1000 mm (A) (gemessen ab dem Gerätefuß) liegen.

- Das Einlassrohr muss immer mindestens 50 mm (B) über dem Boden des Flüssigkeitstanks liegen. 200 mm (B) ist der empfohlene Abstand, um die Sedimente nicht aufzuwirbeln. Das Einlassrohr muss immer unter dem niedrigsten Flüssigkeitsstand angeordnet sein.
- Verwenden Sie für die Wasserversorgung nur den Termopar 6520 Schlauch. Der Schlauch schützt die Ventile. Schließen Sie niemals einen festen Wasseranschluss direkt an die Maschine an. Aufgrund der begrenzten Schlauchlänge muss der FluidWorker 150 außerdem innerhalb von 2 m von einem Wasseranschluss entfernt aufgestellt werden.
- Der FluidWorker 150 ist für die Festinstallation ausgelegt. Stellen Sie den FluidWorker 150 in der Nähe des Flüssigkeitsbehälters auf.

Vergewissern Sie sich, dass die Schläuche sicher befestigt sind, um zu verhindern, dass die Arbeitsumgebung oder andere Geräte durch herabhängende Schläuche beeinträchtigt werden.

- Der Tank fasst 30 Liter und ist halb am Produkt befestigt. Sie können wählen, ob er an der rechten oder linken Seite des Produkts angebracht werden soll.
- Der Tank muss mit Konzentrat gefüllt werden. Dies dient zur Anpassung der Flüssigkeitskonzentration.

# 5.2 Werkzeuge und Hilfsgegenstände

| Beschreibung                            | Hinweis                                                        |
|-----------------------------------------|----------------------------------------------------------------|
| Schraubenschlüssel oder<br>Inbusaufsatz | 10 mm für Tankhalterung, Schlauchschelle und Füllstandssensor. |
| Torxschlüssel                           | T20, für Demontage von Front- und Rückplatte                   |
| Phillips Pozidriv                       | PH2, für die Einstellung der Füße                              |

# 5.3 Mechanische Installation

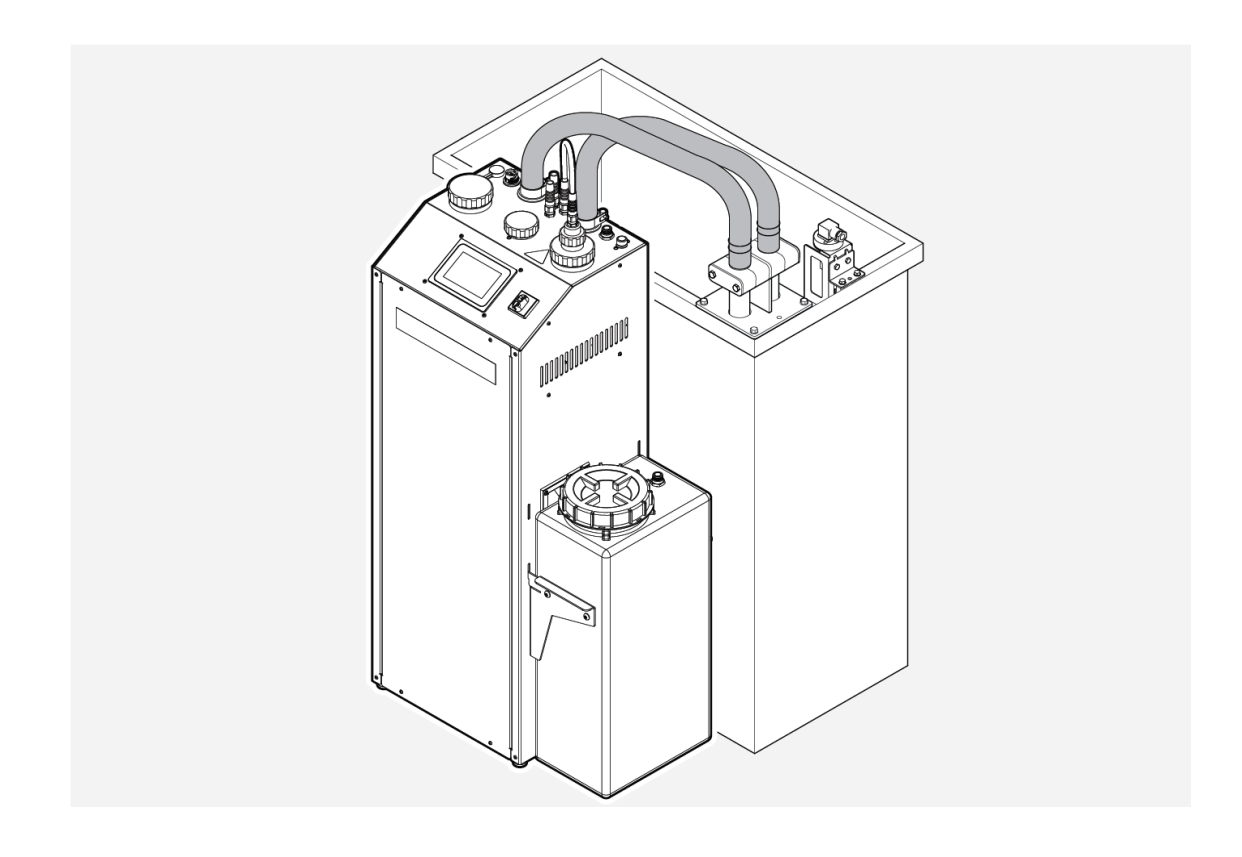

## 5.3.1 Installation der Behälterhalterung

### ACHTUNG

Das Einlassrohr muss immer mindestens 50 mm (B) über dem Boden des Flüssigkeitstanks liegen. Empfohlen werden 200 mm (B), um die Sedimente nicht aufzuwirbeln. Das Einlassrohr muss immer unter dem niedrigsten Flüssigkeitsstand angeordnet sein.

 Montieren Sie die Behälterhalterung (A) innen an der Wand des Prozessflüssigkeitsbehälters. Verwenden Sie die mitgelieferten Blechschrauben (B).

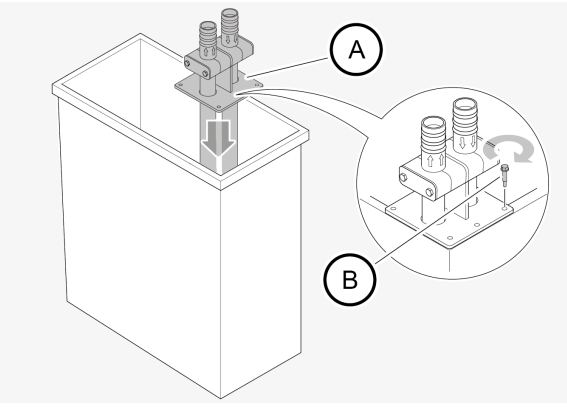

 Messen Sie die Tiefe des Prozessflüssigkeitsbehälters. Lockern Sie die beiden Schrauben (A) an der Klemmbacke leicht und passen Sie die Enden der Rohre so an, dass sie immer mindestens 50 mm (B) über dem Boden des Flüssigkeitstanks bleiben. 200 mm (B) werden empfohlen, um die Sedimente nicht aufzuwirbeln. Das Einlassrohr muss immer unter dem niedrigsten Flüssigkeitsstand liegen.

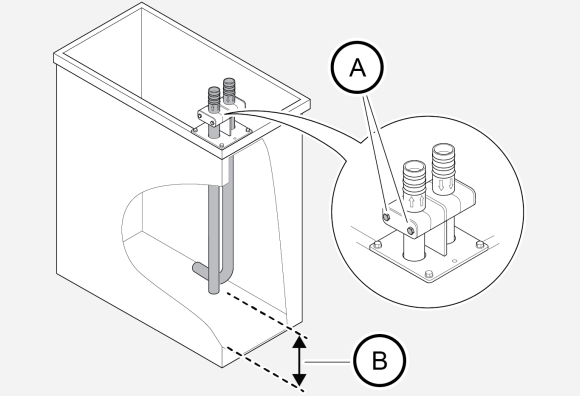

3. Passen Sie den Winkel des Auslassrohrs (S) so an, dass eine gute Zirkulation im Behälter gewährleistet ist. Die Zirkulation ist erforderlich, damit es zwischen Einund Auslassrohr zu keiner "Kurzschlussströmung" kommt.

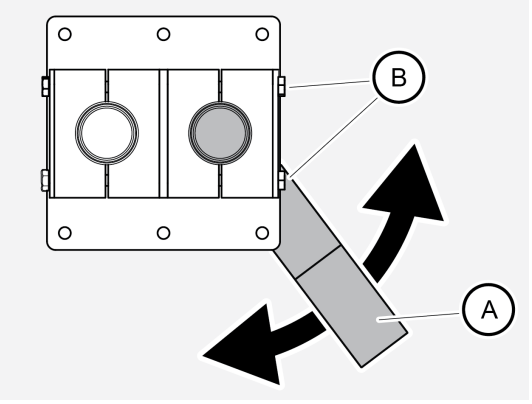

4. Ziehen Sie die Schrauben (B) an der Klemmbacke fest.

## 5.3.2 Installation des Füllstandssensors

| ACHTUNG |             | Achten Sie darauf, dass der Füllstandssensor senkrecht ausgerichtet ist, damit der richtige Füllstand erkannt wird.  |
|---------|-------------|----------------------------------------------------------------------------------------------------|
|         |             |                                                                                                    |
| ACHTUNG |             | Achten Sie darauf, dass der Schwimmer sich frei bewegen kann.                                                        |
|         |             |                                                                                                    |
| ACHTUNG |             | Bei stark schwankendem Prozessflüssigkeitsfüllstand muss der Füllstand auf das niedrigste Niveau eingestellt werden. |
|         | 1. Pa<br>Fi | assen Sie die Halterung (A) so an, dass die Markierung (B) am gewünsch<br>illstand im Tank liegt.                    |

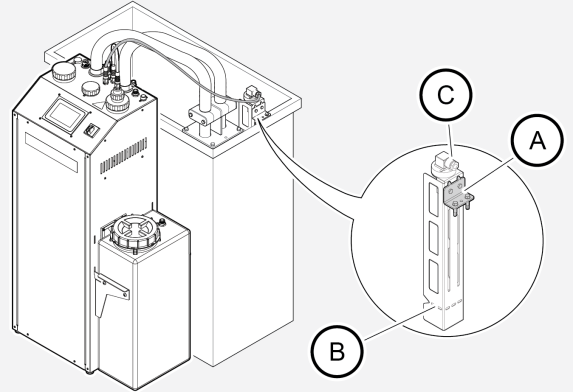

Zur Erhöhung des Füllstands kann die Halterung umgedreht werden.

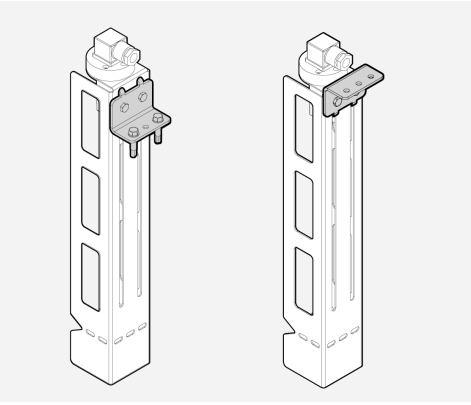

2. Befestigen Sie das Kabel des FluidWorker 150 am Kontakt (C) des Füllstandssensors.

## 5.3.3 Anschließen der Schläuche an der Behälterhalterung

| HINWEIS |  | Die Schläuche dürfen nicht gedehnt oder abgeklemmt<br>werden.                                                                                                    |
|---------|--|----------------------------------------------------------------------------------------------------|
| ACHTUNG |  | Stellen Sie sicher, dass der FluidWorker 150 so aufgestellt<br>wird, dass sich die Schläuche nicht in anderen Anlagen oder<br>Geräten verfangen und Personen nicht beeinträchtigen. |
| ACHTUNG |  | Achten Sie auf die Pfeile an Schläuchen und<br>Anschlussrohren, um die richtige Strömungsrichtung<br>sicherzustellen.                                                               |

. Befestigen Sie die Schläuche (A) mit den mitgelieferten Schlauchschellen am Einund Auslassrohr (B) und überprüfen Sie, ob sie dicht sind.

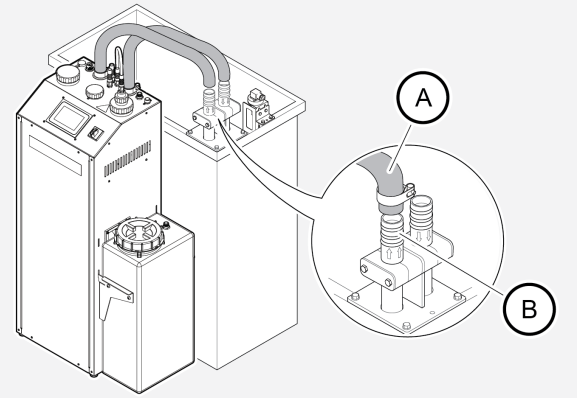

## 5.3.4 Anschließen der Wasserzufuhr

| HINWEIS | Den FluidWorker 150 ausschließlich über den<br>Wasserschlauch an die Wasserversorgung anschließen.<br>Schließen Sie niemals einen Festwasseranschluss direkt<br>an den FluidWorker 150 an. |  |  |
|---------|----------------------------------------------------------------------------------------------------|--|--|
| HINWEIS | Aufgrund der begrenzten Länge des Wasserschlauchs<br>muss der FluidWorker 150 innerhalb von 2 m von einem<br>Wasseranschluss entfernt aufgestellt werden.                                  |  |  |
| ACHTUNG | Die Wasserversorgung darf nicht unterbrochen werden.                                                                                                    |  |  |
| ACHTUNG | Der Druck des Zustromwassers im FluidWorker 150 sollte zwischen 1 und 10 bar liegen.                                                                                                    |  |  |
|         |                                                                                                    |  |  |

0

- 1. Verbinden Sie den Wasserschlauch (A) mit dem Wasseranschluss und ziehen Sie ihn von Hand fest.
- 2. Verbinden Sie den Wasserschlauch (A) mit dem Frischwasserzulauf (B) am FluidWorker 150 und ziehen Sie ihn von Hand fest.
- 3. Achten Sie darauf, dass die Wasserversorgung rund um die Uhr sichergestellt ist.

## ACHTUNG

Der Schlauch muss von Hand angezogen werden, nicht mit einem Schraubenschlüssel, weil die Dichtung durch ein zu hohes Drehmoment beschädigt wird.

## 5.3.5 Anschließen des Konzentratbehälters

|         | Bei Systemen mit hohem Konzentratverbrauch kann der<br>FluidWorker an ein 200-Liter-Fass anstelle des mitgelieferten<br>Tanks angeschlossen werden. Beachten Sie in diesem Fall<br>folgende Empfehlungen: |
|---------|----------------------------------------------------------------------------------------------------|
| ACHTUNG | <ul><li>Schlauchmaterial PA (Nylon)</li><li>Außendurchmesser 12 mm</li></ul>                                                                                                    |
|         | <ul> <li>Innendurchmesser 10 mm</li> </ul>                                                                                                    |
|         | Lange < 3 m     Mitgeliefertes Sieb verwenden                                                                                                    |

- 1. Bringen Sie den Konzentratbehälter an der linken oder rechten Seite des FluidWorker an.
- 2. Verbinden Sie den mitgelieferten Schlauch vom Auslass des Konzentratbehälters zum Einlass oben am FluidWorker.

### 5.3.6 Pumpe mit Flüssigkeit befüllen FW 150 - V1

Um ein Trockenlaufen der Pumpe zu verhindern, muss der FluidWorker 150 -V1 mit Flüssigkeit befüllt werden, bevor das System in Betrieb genommen wird. Der FluidWorker 150 - V2 braucht nicht mit Flüssigkeit befüllt zu werden. Siehe 5.3.7 på sidan 20. Für Informationen zu V1 oder V2 siehe Informationen auf dem Etikett neben dem Touchscreen.

1. Betätigen Sie die Schaltfläche *STOP* auf dem Touchscreen. Das System wird nach einigen Sekunden angehalten.

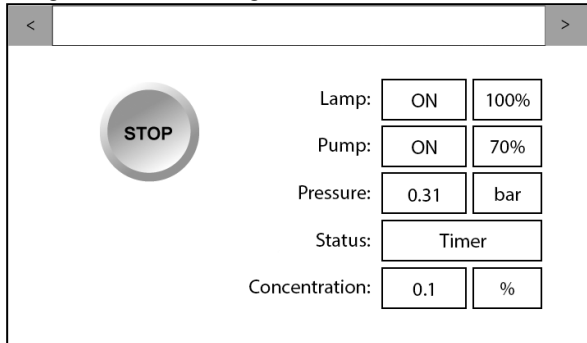

2. Schalten Sie den Hauptschalter (11) aus.

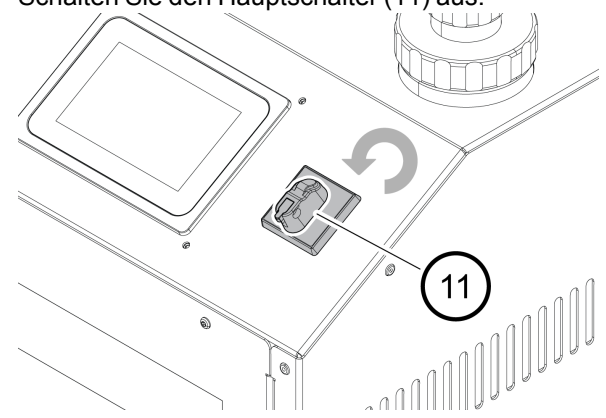

3. Schrauben Sie den Deckel (A) von der Oberseite des Flüssigkeitsbehälters ab.

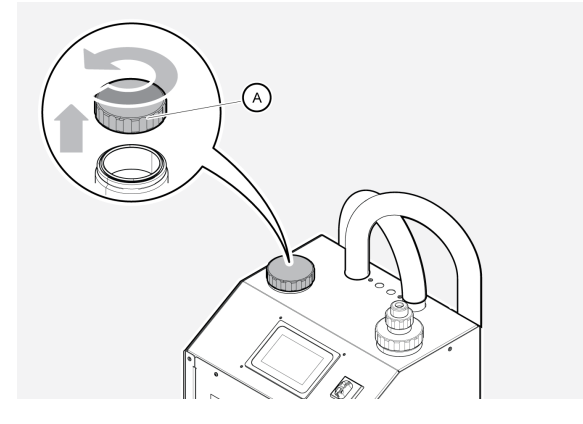

4. Schrauben Sie die Mutter der Quarzhülse (B) ab und heben Sie die Lampenbaugruppe (C) 5 Sekunden lang leicht an, um Luft in den Reaktor zu lassen. Dabei wird jeder Siphon im Auslassschlauch zerstört.

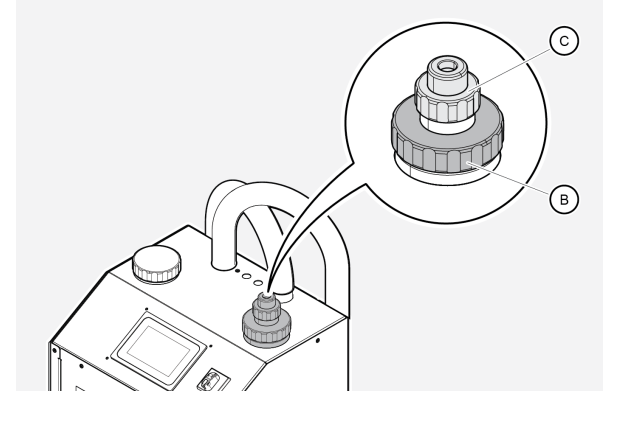

- 5. Füllen Sie den Tank fasst vollständig (<10 mm von der Oberseite) mit Prozessflüssigkeit oder Wasser.
- 6. Schrauben Sie den Deckel (B) wieder auf. Vergewissern Sie sich, dass der Deckel fest sitzt.

### 5.3.7 FW 150 - V2

Die FluidWorker 150 - V2 braucht vor der Inbetriebnahme des Systems nicht mit Flüssigkeit befüllt zu werden.

1. Schalten Sie den Hauptschalter (11) aus.

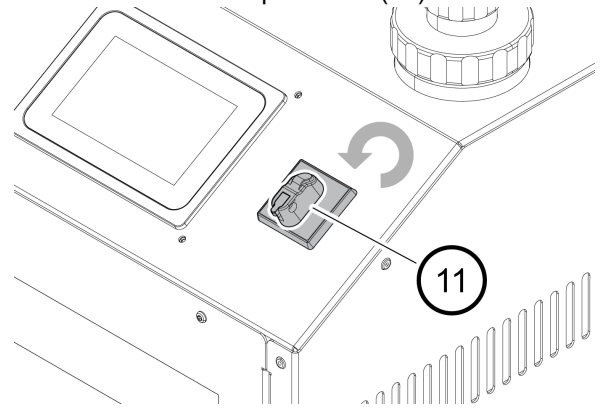

- 2. Stellen Sie sicher, dass die Wasserzufuhr korrekt angeschlossen und das Wasser aufgedreht ist, siehe 5.3.4 Anschließen der Wasserzufuhr
- 3. Drücken Sie die START-Taste auf dem Touchscreen, das System beginnt nun mit dem Befüllen des Tanks mit 6 Liter Wasser.

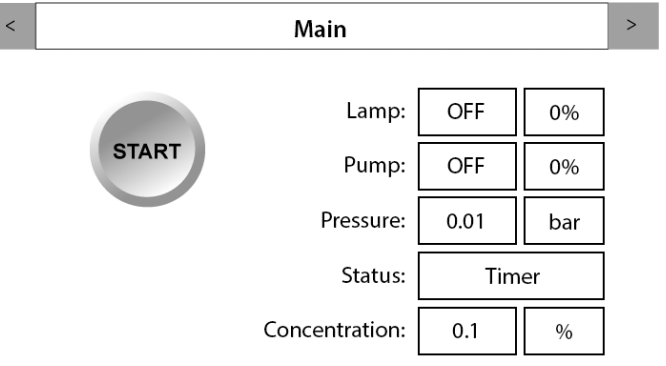

## ACHTUNG

Das System befüllt den Tank jedes Mal, wenn die START-Taste gedrückt wird, mit 6 Liter Wasser. Der Vorgang dauert 90 Sekunden, die Gesamtzeit für das Einschalten des Geräts beträgt 180 Sekunden.

### 5.3.8 Füllen des Konzentratbehälters

- 1. Überprüfen Sie, ob die Prozessflüssigkeit den Vorgaben entspricht.
- 2. Füllen Sie den Konzentratbehälter mit konzentrierter Prozessflüssigkeit.

## 5.4 Elektrische Installation

Beachten Sie Folgendes, bevor Sie den FluidWorker 150 an die Stromversorgung anschließen:

- Das System erfordert eine Hauptsicherung mit 10 A.
- Das Systems verbraucht maximal 2 A.
- Das System gehört zur Überspannungskategorie II.

Achtung: Achten Sie darauf, dass der Flüssigkeitsstand-Anschluss mit dem Füllstandssensor verbunden ist.

Der Installationsvorgang ist nun abgeschlossen. Fahren Sie mit dem Abschnitt 6 Betrieb på sidan 22 fort und erfahren Sie, wie der FluidWorker 150 verwendet wird.

# 6 Betrieb

## 6.1 Wichtige Informationen

| Warnung | Gefahr einer Einwirkung von UV-C-Strahlen. UV-C-<br>Strahlen sind augen- und hautschädigend. Schauen Sie<br>niemals in eine brennende Lampe! Verwenden Sie immer<br>eine geeignete Schutzausrüstung (wie Schutzbrille und -<br>handschuhe), wenn Sie mit der UV-Lampe und der<br>Quarzhülse arbeiten |
|---------|----------------------------------------------------------------------------------------------------|
| HINWEIS | Betreiben Sie den FluidWorker 150 nicht ohne eingefüllte<br>Prozessflüssigkeit oder eingefülltes Wasser!                                                                                                    |
| HINWEIS | Das Wasser im FluidWorker 150 darf nicht gefrieren.<br>Entleeren Sie den FluidWorker 150 stets vor der<br>Lagerung, dem Transport oder bei Nichtverwendung.                                                                                                    |

Wenn der FluidWorker 150 oder das System, in dem er installiert ist, für längere Zeit (mehrere Wochen) nicht verwendet wird, muss ggf. das gesamte System gereinigt werden.

Das im FluidWorker 150 integrierte Lampennetzgerät ist ausschließlich für den Betrieb mit der UV-Lampe vorgesehen, die im Lieferumfang der Einheit enthalten ist. Beim Einsatz von Nicht-Originalkomponenten können die Einheit und die Geräte in der Umgebung beschädigt werden.

Werden bestehende Geräte unter Verwendung von Nicht-Originalkomponenten verändert oder modifiziert, erlischt die Garantie.

Der FluidWorker 150 kann im intermittierenden Modus betrieben werden, um Energie zu sparen und um die Prozessflüssigkeit in den kleinen Tanks nicht zu stark zu erwärmen. Siehe 6.2 Automatisches Steuerungssystem på sidan 23

# 6.2 Automatisches Steuerungssystem

## ACHTUNG

Lernen Sie, wie das Steuersystem funktioniert, und legen Sie die Parameter passend für Ihr System fest.

Dieser Abschnitt gibt einen grundlegenden Überblick über die Funktionen des Steuerungssystems mit Display vom FluidWorker 150.

### 6.2.1 Anzeigen – allgemein

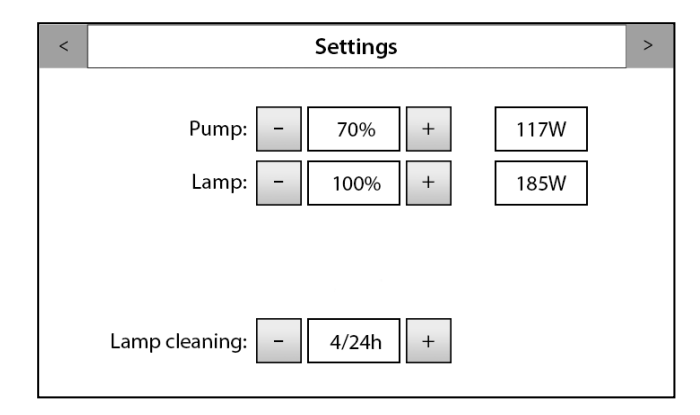

## GUI-Übersetzungen

| GUI-Text Original | Übersetzung     |
|-------------------|-----------------|
| Settings          | Einstellungen   |
| Pump              | Pumpe           |
| Lamp              | Lampe           |
| Lamp cleaning     | Lampenreinigung |

- Der Name der entsprechenden Anzeige wird dargestellt. So werden Sie darüber informiert, welche Funktion die Anzeige hat.
- Die Farbe der Titelleiste zeigt den Status der Maschine an: Grün: Alles ok.
   Gelb: Alarm mit niedriger Priorität, die Maschine läuft weiter, aber es ist ein Eingriff erforderlich.
   Rot blinkend: Alarm mit hoher Priorität, die Maschine hält sofort an.
- Verwenden Sie die Pfeile, um zwischen den Anzeigen zu wechseln.
- Bei einigen Anzeigen ist es möglich, die Einstellwerte verschiedener Parameter zu verändern.
   Verwenden Sie die Schaltflächen - /+, um einen Wert zu reduzieren oder zu erhöhen.

### 6.2.2 Hauptanzeige

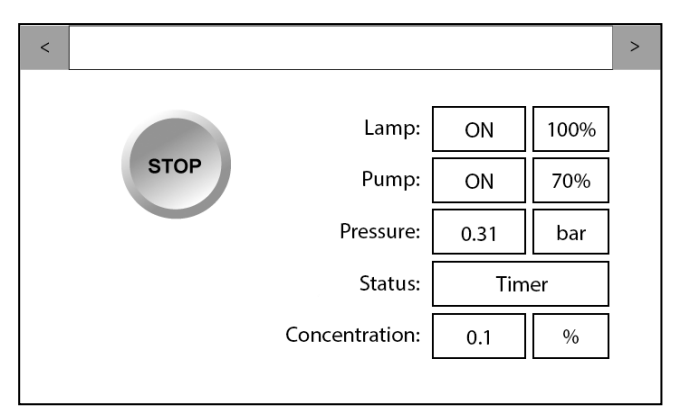

#### Die Hauptanzeige

ACHTUNG

Die folgende Tabelle zeigt nur Übersetzungen neuer Teile des Anzeige.

## GUI-Übersetzungen

| GUI-Text Original | Übersetzung   |
|-------------------|---------------|
| STOP              | Stop          |
| ON                | Ein           |
| Pressure          | Druck         |
| Status            | Status        |
| Timer             | Timer         |
| Concentration     | Konzentration |

Schaltfläche **"START"/"STOP"**: Wenn der Text START erscheint, ist der FluidWorker 150 betriebsbereit. Wenn auf der Schaltfläche der Text STOP erscheint, kann die Einheit vom Benutzer ausgeschaltet werden.

Schaltfläche **"Service"**: Diese Schaltfläche erscheint in der Hauptanzeige, wenn ein Alarm ausgelöst wird. Drücken Sie auf die Schaltfläche, um in der Anzeige "Alarm history" (Alarmverlauf) mehr über den Alarm zu lesen. Weitere Informationen zu den verschiedenen Alarmtypen finden Sie im Abschnitt Störungssuche auf Seite 1.

**Lampe:** OFF – Lampe AUS / ON – Lampe EIN (\*1) / *hh:mm:ss* – Lampe 100 % Timer / 0–100 % – *Lichtintensität der Lampe* 

**Pumpe:** OFF – Die Pumpe steht still / ON – die Pumpe läuft / 0–100 % – *Pumpendrehzahl* 

Pressure: Pumpendruck nach der Pumpe.

Status: Zeigt den aktuellen Status der Konzentrationsregelung an.

+ Water 1 - Wasser wird aufgefüllt

+ Water 2 - Wasser wird aufgefüllt

Mixing - Mischen der Prozessflüssigkeit

Measuring - Messung von Konzentration und Temperatur

Cleaning 1 - Sensor wird gereinigt

Timer - System im Leerlauf

**Concentration:** Zeigt den Wert der letzten Konzentrationsmessung der Flüssigkeit an.

(\*1): Die Lampe wird aktiviert, nachdem das Befüllen abgeschlossen ist (90 Sekunden)

## 6.2.3 Anzeige "Alarm history"

| <                     | Alarm history | > |
|-----------------------|---------------|---|
| No alarm has occured. |               |   |
|                       |               |   |
|                       |               |   |
|                       |               |   |
|                       |               |   |
|                       | Reset All     |   |
|                       |               |   |

### Anzeige "Alarm history"

ACHTUNG

Die folgende Tabelle zeigt nur Übersetzungen neuer Teile des Anzeige.

# GUI-Übersetzungen

| GUI-Text Original    | Übersetzung                    |
|----------------------|--------------------------------|
| Alarm history        | Alarmverlauf                   |
| No alarm has occured | Es ist kein Alarm aufgetreten. |
| Reset all            | Alle zurücksetzen              |

In dieser Anzeige werden alle erfassten Alarme dargestellt. Gehen Sie wie folgt vor, um einen Alarm zu quittieren:

- 1. Lesen Sie den Alarmtext.
- 2. Beheben Sie die Ursache des Alarms. Siehe "Alarmliste" auf Seite 1.
- 3. Betätigen Sie die Schaltfläche *RESET ALL*, um die Alarme zurückzusetzen.

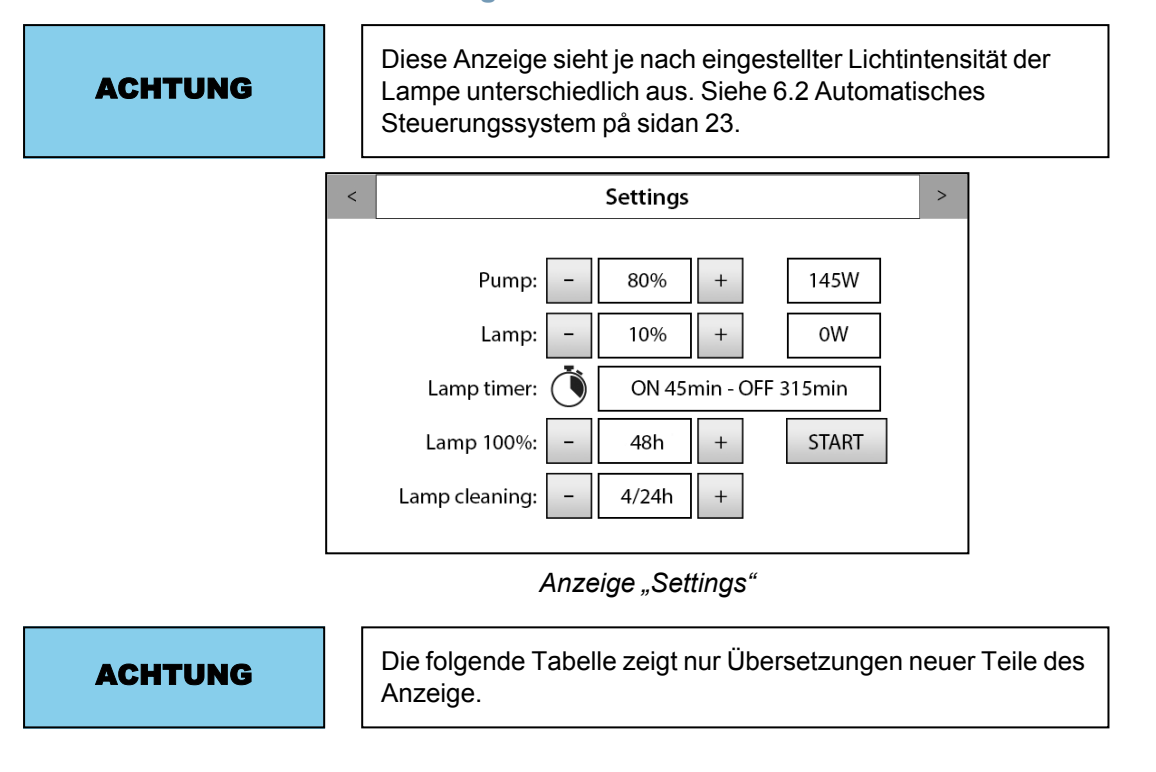

## 6.2.4 Einstellungen 1

## GUI-Übersetzungen

| GUI-Text Original | Übersetzung  |
|-------------------|--------------|
| Lamp timer        | Lampen-Timer |
| Min               | Minuten      |
| START             | Start        |

### In dieser Anzeige wird Folgendes dargestellt:

- die Leistungsaufnahme der Pumpe
- die Leistungsaufnahme der Lampe

### Einstellung unter "Pump":

- Das Minussymbol reduziert die Pumpendrehzahl in 5%-Schritten bis auf 70 %.
- Das Plussymbol erhöht die Pumpendrehzahl in 5%-Schritten bis auf 100 %.

### Einstellung unter "Lamp":

- Das Minussymbol reduziert die Lampenleistung in 10%-Schritten bis auf 0 %.
- Das Plussymbol erhöht die Lampenleistung in 10%-Schritten bis auf 100 %.
- Bei Lampeneinstellungen unter 80 % schaltet die Lampe auf intermittierenden Betrieb.

### Lamp 100%:

- Mit dem Minuszeichen reduzieren Sie die Anzahl der Stunden, die die Lampe mit 100 % brennt.
- Mit dem Pluszeichen erhöhen Sie die Anzahl der Stunden, die die Lampe mit 100 % brennt.
- Beim Drücken auf Start leuchtet die Lampe die eingestellte Stundenzahl lang mit 100 % und kehrt dann zum Einstellpunkt zurück.

#### Anzeige "Lamp Cleaning":

- Mit dem Minuszeichen können Sie die Anzahl der Reinigungszyklen pro 24 Stunden reduzieren.
- Mit dem Pluszeichen können Sie die Anzahl der Reinigungszyklen pro 24 Stunden erhöhen.

### 6.2.5 Intermittierender Betrieb

Bei kleinen Systemen oder Systemen ohne nennenswerte Probleme mit Bakterien kann die Lampenleistung reduziert werden, um Strom zu sparen.

Wird die Lampe auf <80 % eingestellt, läuft sie im intermittierenden Modus. Das Timing wird automatisch entsprechend der folgenden Tabelle ausgewählt.

Im intermittierenden Betrieb ist auch die UV-Dosis reduziert.

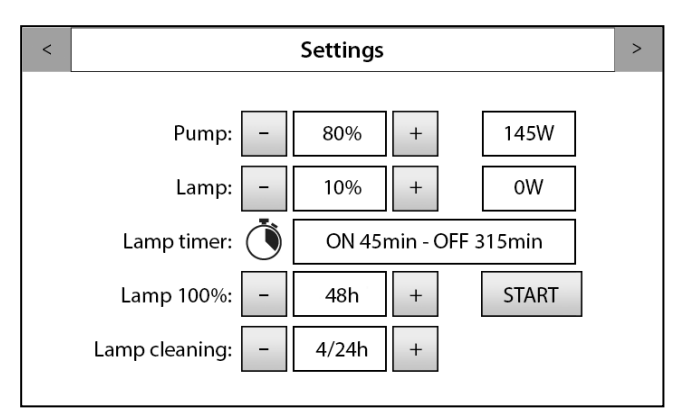

Anzeige "Settings"

### Benutzersteuerung der Lichtintensität der Lampe beim FW150

| Benutzereinstellung Lampe | Lichtintensität der<br>Lampe | Lampe ein (min) | Lampe aus (min) |
|---------------------------|------------------------------|-----------------|-----------------|
| 100%                      | 100%                         |                 |                 |
| 90%                       | 80%                          |                 |                 |
| 80%                       | 60%                          |                 |                 |
| 70%                       | 80%                          | 315             | 45              |
| 60%                       | 80%                          | 270             | 90              |
| 50%                       | 80%                          | 225             | 135             |
| 40%                       | 80%                          | 180             | 180             |
| 30%                       | 80%                          | 135             | 225             |
| 20%                       | 80%                          | 90              | 270             |
| 10%                       | 80%                          | 45              | 315             |

## 6.2.6 Einstellungen 2

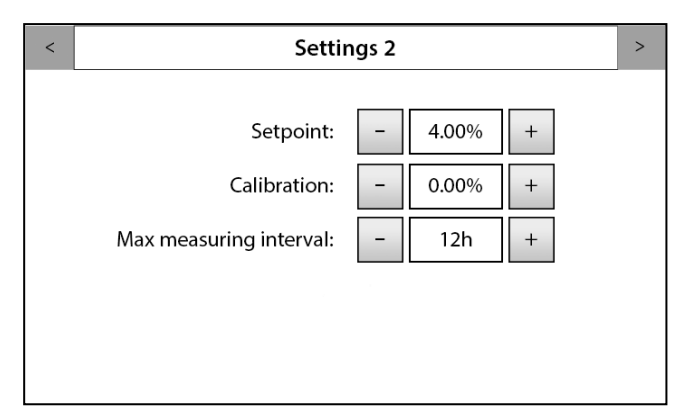

#### Einstellungen 2 Bildschirm

ACHTUNG

Die folgende Tabelle zeigt nur Übersetzungen neuer Teile des Anzeige.

## GUI-Übersetzungen

| GUI-Text Original      | Übersetzung        |
|------------------------|--------------------|
| Setpoint               | Einstellwert       |
| Calibration            | Kalibrierung       |
| Max measuring interval | Max. Messintervall |

Setpoint: Legen Sie die gewünschte Flüssigkeitskonzentration fest.

Kalibrierung: Hier können Sie einen Versatzwert für die angezeigte Konzentration eingeben, falls Ihre Referenzmessung einen anderen Wert ergeben hat. Anpassen, bis die Konzentration auf der Hauptseite der manuellen Messung entspricht (wenn der FW150 beispielsweise 7 % anzeigt und Ihr (Refraktometerwert) multipliziert mit (\*) (Refraktometerfaktor) zeigt Ihnen 8 % an, können Sie den "Kalibrierungs"-Wert auf +1.0 einstellen, um die Werte anzugleichen).

**Max measuring interval:** Die maximale Zeit zwischen den einzelnen Konzentrationsmessungen.

Hinweis: Der Konzentrationswert wird nach jedem Auffüllen gemessen. Ein niedriger Wert erhöht den Verschleiß und Wartungsaufwand des FluidWorker.

Der Standardwert sind 24 h. Für Systeme mit extrem geringem Konzentratverbrauch oder bei ruhender Produktion können Werte über 24 h eingestellt werden.

### 6.2.7 Einstellungen 3

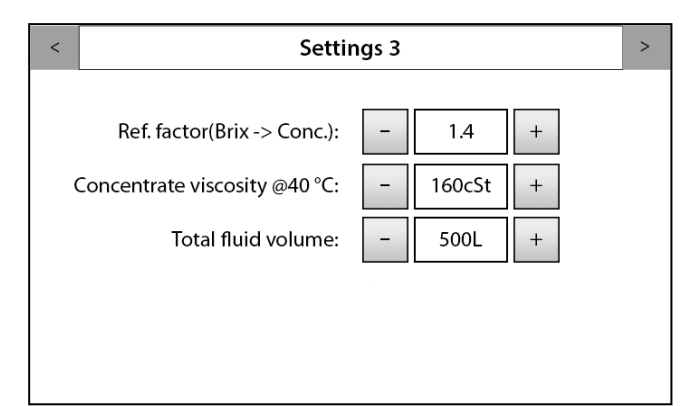

#### Einstellungen 3 Bildschirm

ACHTUNG

Die folgende Tabelle zeigt nur Übersetzungen neuer Teile des Anzeige.

## GUI-Übersetzungen

| GUI-Text Original         | Übersetzung               |
|---------------------------|---------------------------|
| Ref. factor(Brix-> Conc.) | Ref.factor(Brix->Conc.)   |
| Concentrate viscosity     | Konzentratviskosität bei  |
| Total fluid volume        | Gesamtvolumen Flüssigkeit |

**Ref.factor(Brix ->Conc.):** Dieser Wert muss vom Benutzer eingegeben werden. Den richtigen Wert erfahren Sie vom Hersteller des Konzentrats.

**Concentrate viscosity @40 °C:** Dieser Wert muss vom Benutzer eingegeben werden. Den richtigen Wert erfahren Sie vom Hersteller des Konzentrats. Um die Viskosität von 20°C=>40°C zu berechnen, verwenden Sie Visk@40°=visk@20°/2,6

| HINWEIS                                                               | Der eingegebene Wert für "Total fluid volume" muss<br>einigermaßen genau sein (+-30 %).<br>Bei einer Falscheingabe des "Total fluid volume" kann der<br>Prozessflüssigkeitsbehälter überlaufen. |  |
|-----------------------------------------------------------------------|----------------------------------------------------------------------------------------------------|--|
| Total fluid volume: Das Gesamtflüssigkeitsvolumen im System. Dieser V |                                                                                                    |  |

**Total fluid volume:** Das Gesamtflüssigkeitsvolumen im System. Dieser Wert muss vom Benutzer eingegeben werden.

### 6.2.8 Wartungsanzeige

| <                                     | Maintenance        |     |        | > |
|---------------------------------------|--------------------|-----|--------|---|
|                                       | Lamp (9000h):      | 240 | Reset  |   |
|                                       | Pump (18000h):     | 863 | Reset  |   |
|                                       | Sleeve – 4032h +   | 939 | Reset  |   |
|                                       | User Access Login: |     | Enable |   |
|                                       |                    |     |        |   |
| · · · · · · · · · · · · · · · · · · · |                    |     |        |   |

Anzeige "Maintenance"

ACHTUNG

Die folgende Tabelle zeigt nur Übersetzungen neuer Teile des Anzeige.

## GUI-Übersetzungen

| GUI-Text Original | Übersetzung               |
|-------------------|---------------------------|
| Maintenance       | Wartung                   |
| Reset             | Zurücksetzen              |
| Sleeve            | Hülse                     |
| User access login | Anmeldung Benutzerzugriff |
| Enable            | Aktiviert                 |

Diese Anzeige gibt Auskunft darüber, wie viele Stunden jede Komponente in Betrieb ist.

Wenn die Lebensdauer noch 1.000 Stunden beträgt, erscheint in der Alarmliste eine Wartungsmeldung.

Zur Pumpe siehe Pumpenanleitung.

Timer für Prüfung Hülse; überprüfen Sie, ob die Quarzhülse sauber ist.

| ACHTUNG                                                                                                    | Drücken auf Reset kann NICHT RÜCKGÄNGIG gemacht werden.<br>Der Zähler kann nicht wiederhergestellt werden. |  |  |
|----------------------------------------------------------------------------------------------------|----------------------------------------------------------------------------------------------------|--|--|
| Wenn die Wartung abgeschlossen ist, können die Wartungstimer für Lampe und<br>Wischer einzeln zurückgesetzt werden. Betätigen Sie die Schaltfläche <i>RESET</i><br>jedes Mal, wenn eine Komponente ausgetauscht wurde. |                                                                                                    |  |  |

| Confir | rm Action                 |               |   |
|--------|---------------------------|---------------|---|
| Are yo | ou sure you<br>perating h | want to reset | t |
|        |                           |               |   |
| L      | Tes                       |               |   |

Anzeige "Maintenance" und Bestätigung

Die folgende Tabelle zeigt nur Übersetzungen neuer Teile des Anzeige.

# GUI-Übersetzungen

| GUI-Text Original                                    | Übersetzung                                      |
|------------------------------------------------------|--------------------------------------------------|
| Confirm action                                       | Aktion bestätigen                                |
| Are you sure you want to reset LAMP operating hours? | Betriebsstunden der LAMPE wirklich zurücksetzen? |
| Yes                                                  | JA                                               |
| Cancel                                               | Abbrechen                                        |

Wenn Sie die Schaltfläche *RESET* betätigt haben, erscheint ein Fenster, in dem Sie bestätigen müssen, ob Sie den Timer zurücksetzen möchten. Bei diesem Beispiel wurde nach einem Austausch die Schaltfläche "Reset" für die Lampe betätigt.

Eine Benutzeranmeldung mit Passwort kann aktiviert werden, indem Sie die Schaltfläche "Enable" in der Anzeige betätigen. Es erscheint ein neues Fenster, in dem Sie das Passwort eingeben müssen.

## 6.2.9 Anzeige "Maintenance", Benutzerzugriff

| Use          | er Acces   | s Login                                |       |  |
|--------------|------------|----------------------------------------|-------|--|
| ACCE<br>PASS | SS<br>WORD | xxxxxxxxxxxxxxxxxxxxxxxxxxxxxxxxxxxxxx |       |  |
| [_C          | hange ]    | Cancel                                 | Login |  |

Anzeige "User Access"

ACHTUNG

Die folgende Tabelle zeigt nur Übersetzungen neuer Teile des Anzeige.

## **GUI-Übersetzungen**

| GUI-Text Original | Übersetzung               |  |
|-------------------|---------------------------|--|
| User access login | Anmeldung Benutzerzugriff |  |
| ACCESS PASSWORD   | ZUGANGSPASSWORT           |  |
| Change            | Ändern                    |  |
| Login             | Anmelden                  |  |

Wenn ein Benutzer Änderungen vornehmen möchte und der Zugriff passwortgeschützt ist, erscheint eine Anmeldeanzeige.

### Standardpasswort: 1234

Nach 10 Minuten werden Sie automatisch abgemeldet.
#### 6.2.10 Network

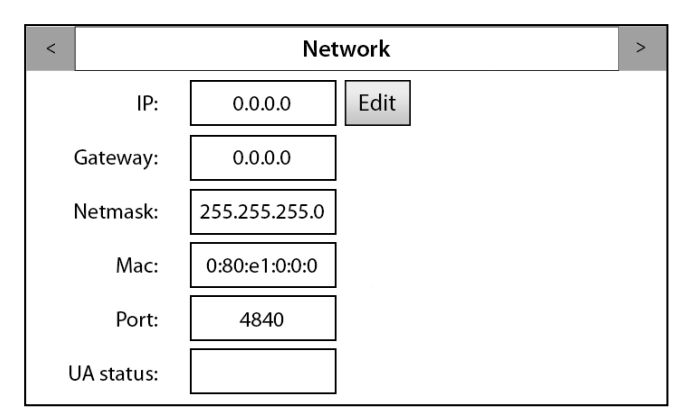

#### Anzeige "Network"

ACHTUNG

Die folgende Tabelle zeigt nur Übersetzungen neuer Teile des Anzeige.

### GUI-Übersetzungen

| GUI-Text Original | Übersetzung |
|-------------------|-------------|
| Network           | Netzwerk    |
| IP                | IP          |
| Edit              | Bearbeiten  |
| Gateway           | Gateway     |
| Netmask           | Netmask     |
| Мас               | Мас         |
| Port              | Port        |
| UA status         | UA status   |

Die Anzeige zeigt ein nicht aktiviertes Netzwerk. Die Netzwerkparameter müssen eingegeben werden, wenn der FluidWorker 150 an ein Netzwerk angeschlossen werden soll.

**UA-Statuscode:** Nur nach IP-Einstellung. *Grün* - Netzwerk-Arbeitsverbindung in Ordnung.

*Rot* - Netzwerkverbindung schlecht. Überprüfen Sie die eingegebenen IP-Einstellungen und das Ethernet-Kabel.

#### 6.2.11 History

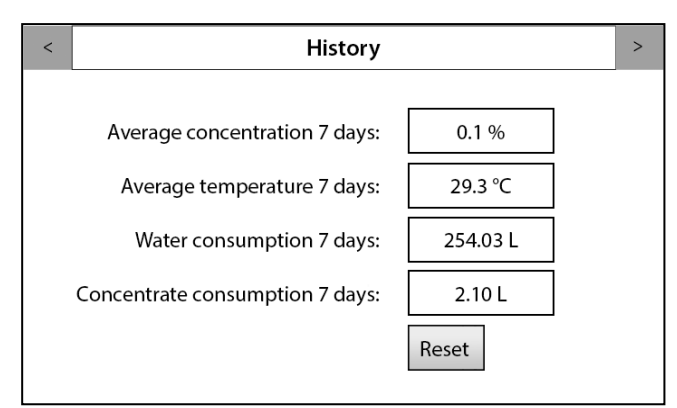

#### Anzeige "History"

ACHTUNG

Die folgende Tabelle zeigt nur Übersetzungen neuer Teile des Anzeige.

### GUI-Übersetzungen

| GUI-Text Original              | Übersetzung                       |
|--------------------------------|-----------------------------------|
| History                        | Verlauf                           |
| Average consumption 7 days     | Durchschnittskonzentration 7 Tage |
| Average temperature 7 days     | Durchschnittstemperatur 7 Tage    |
| Water consumption 7 days       | Wasserverbrauch 7 Tage            |
| Concentrate consumption 7 days | Konzentratverbrauch 7 Tage        |

**Durchschnittskonzentration 7 Tage:** Zeigt die Durchschnittskonzentration für 7 Tage in Prozent an

Average temperature 7 days: Zeigt die Durchschnittstemperatur für 7 Tage in °Celsius an

Water consumption 7 days: Zeigt den Wasserverbrauch für 7 Tage in Liter an

**Concentrate consumption 7 days:** Zeigt den ungefähren Konzentratverbrauch für 7 Tage in Litern an

| ACHTUNG |   | Bitte notieren Sie sich die Versionsnummer dieser Anzeige zur Identifizierung bei eventuellen Rückfragen.                    |                                               |  |
|---------|---|----------------------------------------------------------------------------------------------------|-----------------------------------------------|--|
|         | < | Info >                                                                                                    |                                               |  |
|         |   | Date and Time:                                                                                                    | 2022-03-08 08:06 change                       |  |
|         |   | Software version: 0.8                                                                                                    |                                               |  |
|         |   | Bootloader version: 1.0                                                                                                    |                                               |  |
|         |   | Manufacturer: Wallenius Water Innovation AB<br>www.walleniuswater.com<br>support@walleniuswater.com<br>Tel: +46 8 120 138 10 |                                               |  |
|         |   | Technical manual: www.fw100.se                                                                                               |                                               |  |
|         |   | Info                                                                                                    | rmationsanzeige                               |  |
| ACHTUNG |   | Die folgende Tab<br>Anzeige.                                                                                                 | belle zeigt nur Übersetzungen neuer Teile des |  |

#### 6.2.12 Anzeige "Info"

## GUI-Übersetzungen

| GUI-Text Original  | Übersetzung          |
|--------------------|----------------------|
| Info               | Info                 |
| Date and time      | Datum und Uhrzeit    |
| Change             | Ändern               |
| Software version   | Software-Version     |
| Bootloader version | Bootloader-Version   |
| Manufacturer       | Hersteller           |
| Technical manual   | Technisches Handbuch |

Diese Anzeige umfasst Informationen zur Software- und Firmwareversion sowie zum Hersteller.

Wenn die Maschine ausgeschaltet wird, behält sie das korrekte Datum 3 Tage lang bei.

## 6.3 Starten des FluidWorker 150

| ACHTUNG | Wenn Sie die FluidWorker Version FW 150 - V1 besitzen<br>(siehe Information auf dem Etikett neben dem Touchscreen),<br>stellen Sie sicher, dass die FluidWorker 150 vor dem<br>Einschalten mit Flüssigkeit befüllt ist. Andernfalls fahren Sie<br>mit 5.3.6 Pumpe mit Flüssigkeit befüllen FW 150 - V1 on<br>page 18 fort. |  |  |
|---------|----------------------------------------------------------------------------------------------------|--|--|
|         |                                                                                                    |  |  |
| ACHTUNG | Achten Sie darauf, dass die Wasserzufuhr hergestellt und aufgedreht ist.                                                                                                    |  |  |
|         |                                                                                                    |  |  |
| HINWEIS | Überprüfen Sie, ob Sie die gewünschten Parameter<br>eingestellt haben. Falls nicht, gehen Sie zu 6.2<br>Automatisches Steuerungssystem på sidan 23.                                                                                                    |  |  |
| 1.      | Schalten Sie den Hauptschalter (11) ein.                                                                                                    |  |  |
| 2.      | Betätigen Sie die Schaltfläche <i>START</i> auf dem Touchscreen. Nach einigen<br>Sekunden läuft die Pumpe an und das System ist in Betrieb.<br>Läuft das System nicht an, gehen Sie zu Abschnitt "Störungssuche" auf Seite 1.                                                                                              |  |  |

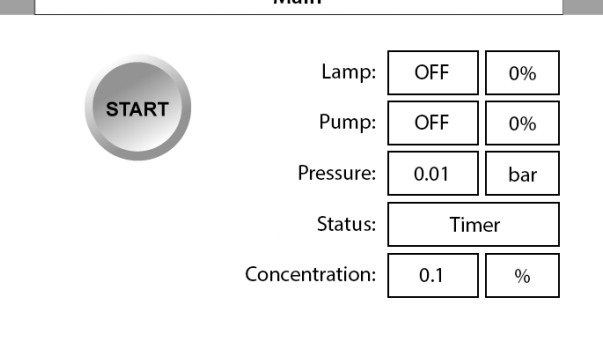

Nach dem Start führt die Maschine einen 90-sekündigen Befüllzyklus aus, um das System zu entlüften. Anschließend wechselt das System in den Normalbetrieb.

# 6.4 Anhalten des FluidWorker 150

#### ACHTUNG

Das Uhrsymbol ist nur bei einer Lampenleistung von 70 % oder weniger sichtbar.

1. Betätigen Sie die Schaltfläche *STOP* auf dem Touchscreen. Das System wird nach einigen Sekunden angehalten.

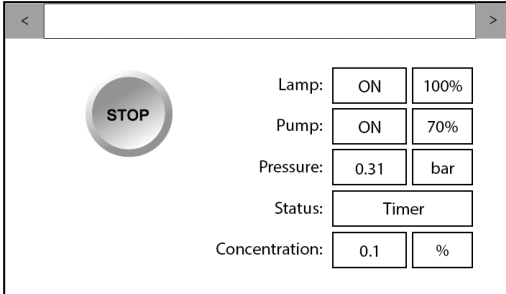

2. Schalten Sie den Hauptschalter (11) aus.

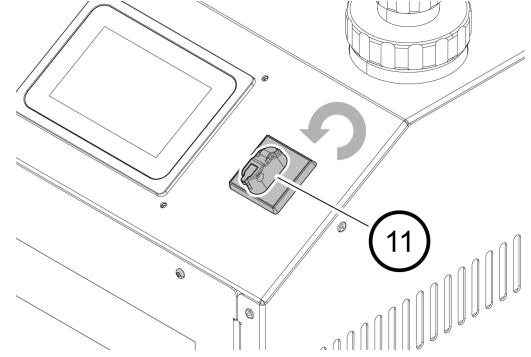

# 7 Wartung

| Warnung | Gefahr einer Einwirkung von UV-C-Strahlen. UV-C-<br>Strahlen sind augen- und hautschädigend. Schauen Sie<br>niemals in eine brennende Lampe! Verwenden Sie immer<br>eine geeignete Schutzausrüstung (wie Schutzbrille und -<br>handschuhe), wenn Sie mit der UV-Lampe und der<br>Quarzhülse arbeiten |  |
|---------|----------------------------------------------------------------------------------------------------|--|
| Warnung | Starke magnetische und Hochfrequenzfelder können bei<br>Personen mit Implantaten oder Personen, die an<br>Medizingeräte angeschlossen sind, wie<br>Herzschrittmacher und Prothesen, schwere bis tödliche<br>Verletzungen verursachen.                                                                |  |
| Warnung | Die Einheit wird mit Strom betrieben. Strom kann<br>Stromschläge verursachen. Unterbrechen Sie vor der<br>Wartung die Stromversorgung und montieren Sie eine<br>Fehlerstrom-Schutzeinrichtung (Residual Current<br>Device, RCD).                                                                     |  |
| HINWEIS | Berühren Sie die Lampe nicht mit bloßen Händen.<br>Verwenden Sie Schutzhandschuhe!<br>Fingerabdrücke können die Lichtintensität reduzieren.                                                                                                    |  |
| ACHTUNG | Wallenius Water Innovation AB garantiert nur die korrekte<br>Funktionsweise der Einheit, wenn Original- oder spezifizierte<br>Komponenten verwendet werden.                                                                                                    |  |

# 7.1 Wartungsintervalle

| Beschreibung                        | Wartungsintervalle |
|-------------------------------------|--------------------|
| Lampenwechsel und Prüfung der Hülse | 9000 h             |
| Prüfung des Magnetfilters           | 2–4 Wo.*           |

\*Das Filterwechselintervall hängt stark von der Partikelbelastung ab. Wurde bisher noch kein Magnetfilter verwendet, kann das Intervall aufgrund der Partikelansammlungen sehr kurz sein (<24 h).

## 7.2 Prüfung der Hülse und Lampenwechsel

#### Warnung

Warten Sie nach dem Ausschalten des FluidWorker 150 und vor Arbeiten daran etwa 10 Minuten lang, damit die Lampe ausreichend abkühlen kann.

#### 7.2.1 Werkzeuge und Hilfsgegenstände

| Beschreibung     | Hinweis                                 |
|------------------|-----------------------------------------|
| Schutzhandschuhe | Verwenden Sie saubere Schutzhandschuhe. |

#### 7.2.2 Austauschverfahren

HINWEIS

Verwenden Sie beim Austauschen der Lampe keine Werkzeuge. Die UV-Lampe ist sehr empfindlich gegenüber jeglichen Verunreinigungen. Ziehen Sie immer saubere Schutzhandschuhe an, bevor Sie die Lampe berühren.

1. Betätigen Sie die Schaltfläche *STOP* auf dem Touchscreen. Das System wird nach einigen Sekunden angehalten.

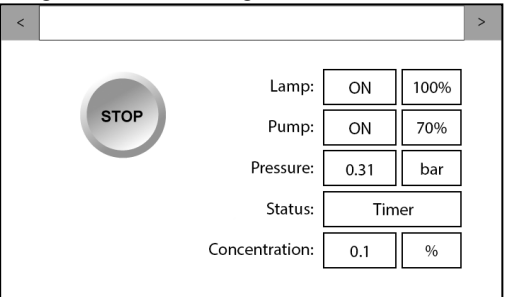

2. Schalten Sie den Hauptschalter (11) aus und warten Sie 10 Minuten.

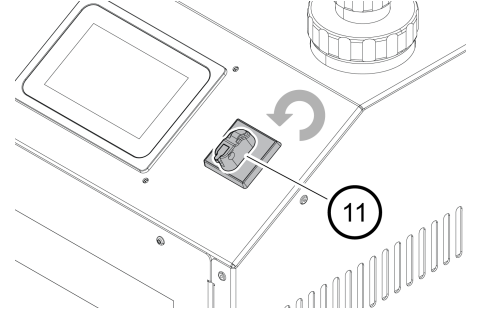

3. Trennen Sie den Netzstecker von der Stromversorgung.

4. Schrauben Sie die Kontermutter der Lampe (9) von der Kontermutter der Quarzhülse (10) ab, um die Lampe von der Stromversorgung zu trennen.

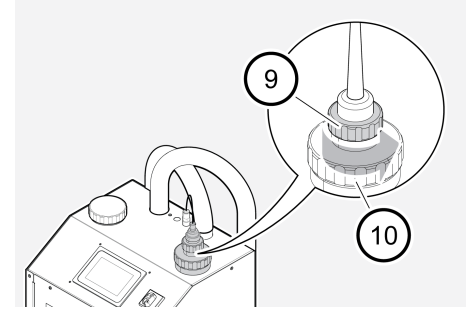

5. Ziehen Sie die Lampe heraus, bis die Lampenfassung (A) sichtbar ist. Halten Sie die getrennte Lampenfassung vorsichtig fest.

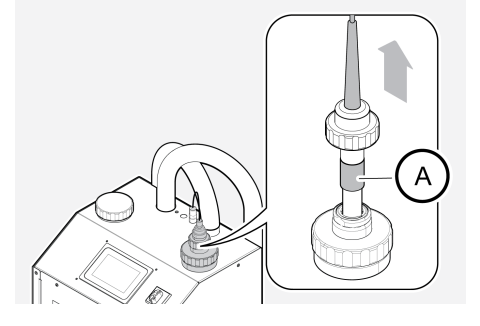

6. Halten Sie die Lampe gut an der Lampenfassung (B) fest und ziehen Sie sie von der Lampe (A).

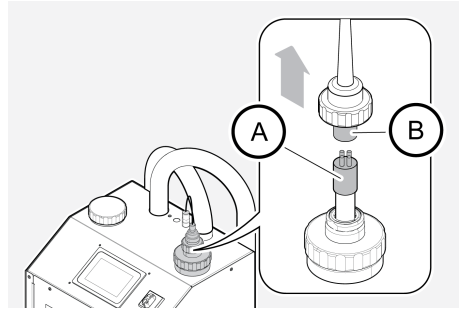

7. Ziehen Sie die Lampe (A) vorsichtig aus der Quarzhülse heraus.

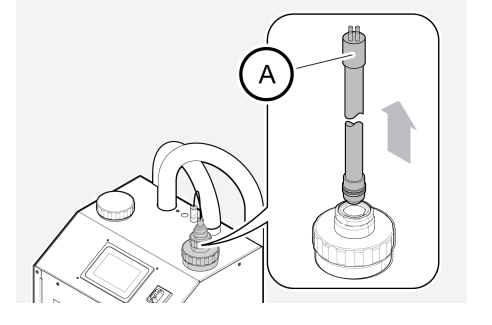

8. Lösen und entfernen Sie die Kontermutter der Quarzhülse (10) vom Reaktor. Ziehen Sie die Quarzhülse und die Halterung vorsichtig gerade nach oben ganz aus dem Reaktor heraus.

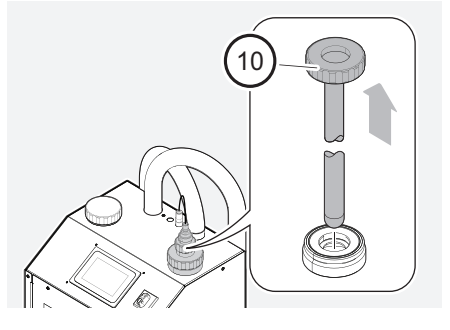

- 9. Prüfen Sie die Hülse visuell. Ist die Quarzhülse verschmutzt, reinigen oder wechseln Sie sie aus und erneuern Sie das Reinigungssystem. Siehe 7.4 Austauschen von Komponenten des Reinigungssystems on page 49.
- 10. Befolgen Sie zum Einsetzen einer neuen Quarzhülse und Lampe die Schritte 3 bis 8 in umgekehrter Reihenfolge. Bewegen Sie die Quarzhülse das letzte Stück langsam und vorsichtig nach unten, um eine unnötige Leckage zu vermeiden.
- 11. Schalten Sie den Hauptschalter (11) ein.
- 12. Schalten Sie das System ein (siehe 6.3 Starten des FluidWorker 150 på sidan 38).
- 13. Setzen Sie den Lampentimer zurück.
- 14. Notieren Sie im A.2 Wartungsprotokoll på sidan 71, dass die Lampe ausgetauscht wurde.
- 15. Wurde die Quarzhülse ersetzt, notieren Sie dies im Anhang A.2 Wartungsprotokoll på sidan 71.

Lassen Sie bei einem Austausch die Altteile recyceln.

# 7.3 Prüfung des Magnetfilters

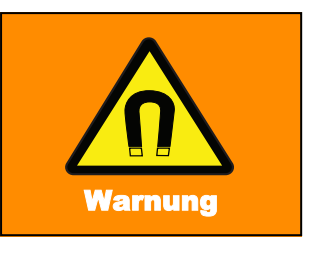

Starke magnetische und Hochfrequenzfelder können bei Personen mit Implantaten oder Personen, die an Medizingeräte angeschlossen sind, wie Herzschrittmacher und Prothesen, schwere bis tödliche Verletzungen verursachen.

#### 7.3.1 Werkzeuge und Hilfsgegenstände

| Beschreibung     | Hinweis                           |
|------------------|-----------------------------------|
| Bürste           | Verwenden Sie eine saubere Bürste |
| Schutzhandschuhe | Verwenden Sie Schutzhandschuhe    |

#### 7.3.2 Austauschverfahren

Der Schmutzfänger muss regelmäßig gereinigt werden. Die Häufigkeit hängt dabei von der Menge der Partikel in der Prozessflüssigkeit ab. Die Reinigung muss regelmäßig erfolgen. Im Allgemeinen ist ein Abfall des Systemdrucks um 0,1 bar ein Anzeichen dafür, dass der Schmutzfänger gereinigt werden muss (im Vergleich zum Systemdruck eines sauberen Systems, gemessen bei einer Pumpenleistung von 100 %).

| ACHTUNG | Wird der FluidWorker 150 mit verschmutztem Schmutzfänger<br>betrieben (Druckabfall > 0,1 bar), führt dies zu einer<br>verschlechterten Systemleistung. |
|---------|----------------------------------------------------------------------------------------------------|
|         | verschlechterten Systemleistung.                                                                                                    |

Ein vollständig verstopfter Schmutzfänger löst den Alarm für einen niedrigen Druck im System aus und bewirkt ein Abschalten der Maschine.

Gehen Sie zum Reinigen des Schmutzfängers wie folgt vor:

1. Betätigen Sie die Schaltfläche *STOP* auf dem Touchscreen. Das System wird nach einigen Sekunden angehalten.

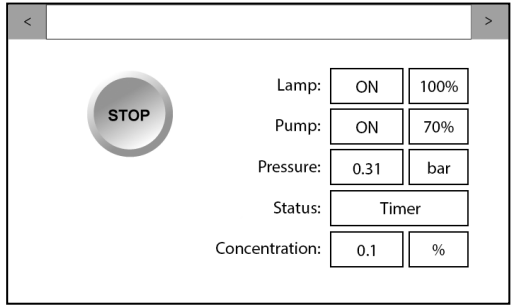

- 2. Schalten Sie den Hauptschalter (11) aus.
- 3. Schrauben Sie den Deckel (A) von der Oberseite des Flüssigkeitsbehälters ab.

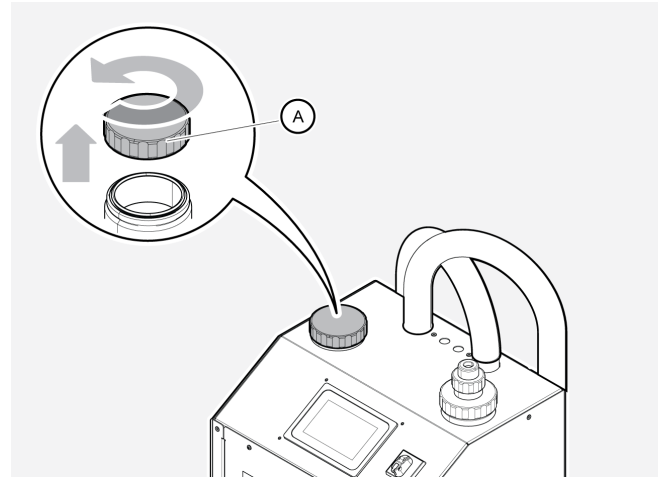

4. Ziehen Sie das Magnetfilter vorsichtig aus dem Flüssigkeitsbehälter. Der Magnet ist sehr stark und sollte abseits magnetischer Gegenstände aufbewahrt werden.

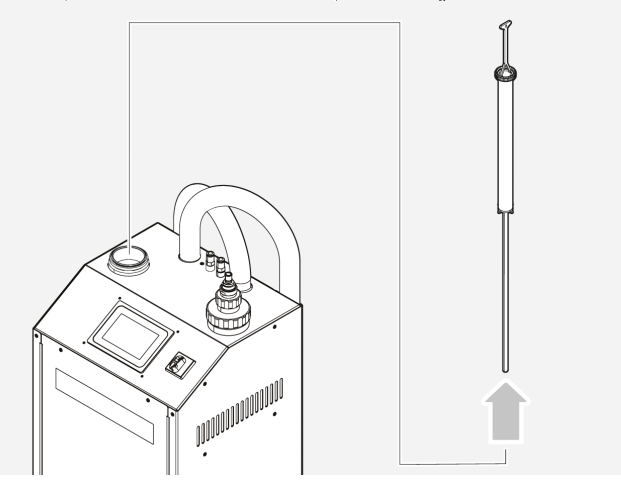

5. Überprüfen Sie, ob der Schmutzfänger sauber ist.

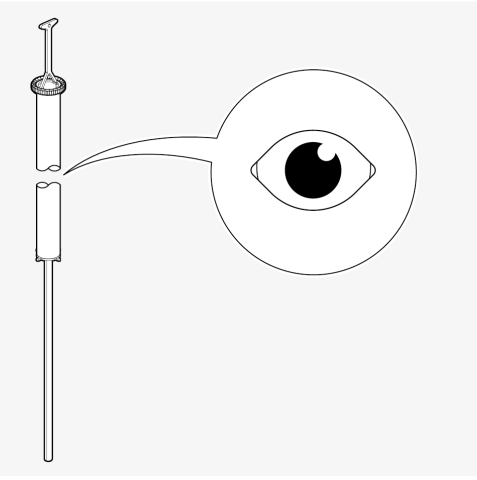

6. Falls nötig, reinigen Sie den Schmutzfänger mit einer Bürste und <80 °C heißem Wasser.

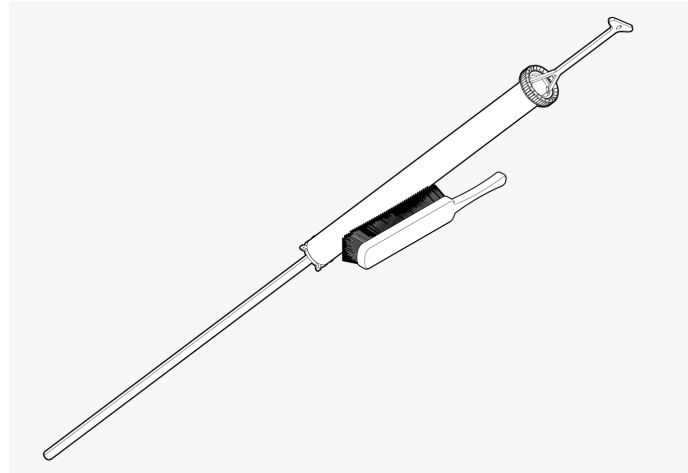

7. Befreien Sie den Magneten von allen Magnetpartikeln.

8. Setzen Sie das Sieb wieder in den Flüssigkeitsbehälter ein.

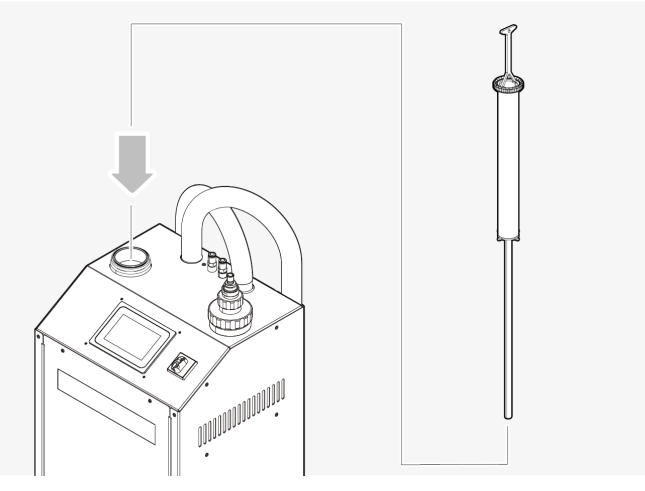

- 9. Befüllen Sie den Tank (siehe 5.3.6 på sidan 18).
- 10. Schließen Sie den Deckel und wischen Sie eventuelle Flüssigkeit von der Umgebung des Einfülldeckels mit einem Tuch vollständig auf.
- 11. Schließen Sie den Netzstecker an die Stromversorgung an.
- 12. Schalten Sie das System ein (siehe 6.3 Starten des FluidWorker 150 på sidan 38

# 7.4 Austauschen von Komponenten des Reinigungssystems

| 7/81 | mu | In | g |
|------|----|----|---|

Warten Sie nach dem Ausschalten des FluidWorker 150 und vor Arbeiten daran etwa 10 Minuten lang, damit die Lampe ausreichend abkühlen kann.

Sie können den Austausch wie folgt vornehmen:

- a. Austauschen des gesamten Innenreaktors (die Schritte 4 bis 7 des Austauschverfahrens können ausgelassen werden)
- b. Austauschen der Wischerpatronen (2 Stück)

#### 7.4.1 Werkzeuge und Hilfsgegenstände

| Beschreibung  | Hinweis                                                       |
|---------------|---------------------------------------------------------------|
| Torxschlüssel | T20, für Demontage der Frontplatte und der<br>Wischerpatronen |

#### 7.4.2 Austauschverfahren

- 1. Befolgen Sie die Schritte 1 bis 8 der Anleitung in Abschnitt 7.2 Prüfung der Hülse und Lampenwechsel på sidan 42.
- 2. Ziehen Sie das Reinigungssystem vorsichtig aus dem Reaktor heraus.

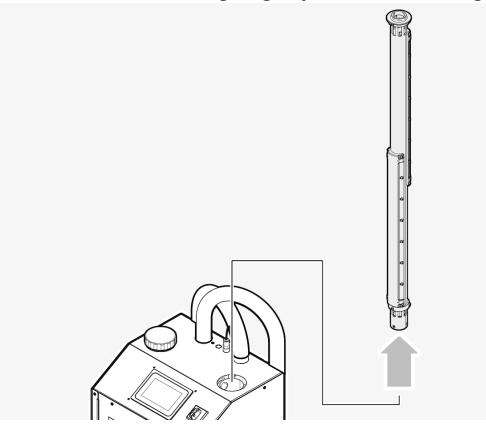

- 3. Warten Sie einige Sekunden, damit sich das Reinigungssystem vollständig in den Reaktor entleeren kann, und nehmen Sie es dann aus dem Reaktor heraus.
- 4. Reinigen Sie das Reinigungssystem mit 40 °C warmem Wasser, um Schmutz und Öl zu entfernen. Wischen Sie es mit einem Tuch trocken.

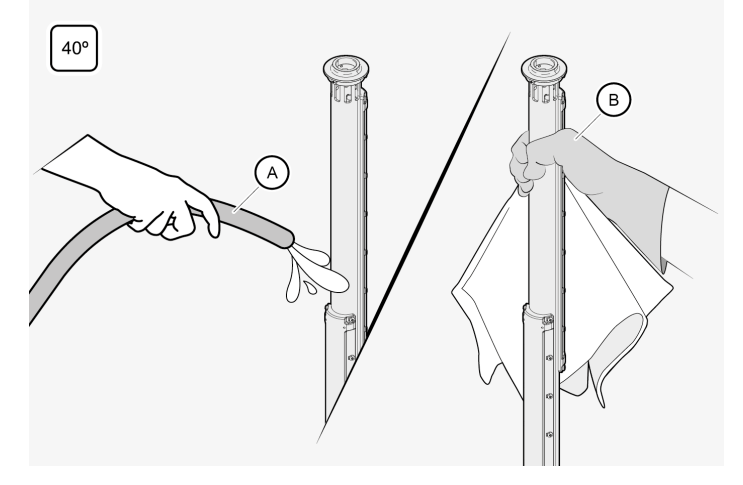

- Torx T20
- 5. Schrauben Sie beide Wischerpatronen mit einem Torx-Schraubendreher (T20) ab.

6. Wischen Sie das Rohr mit einem Tuch trocken.

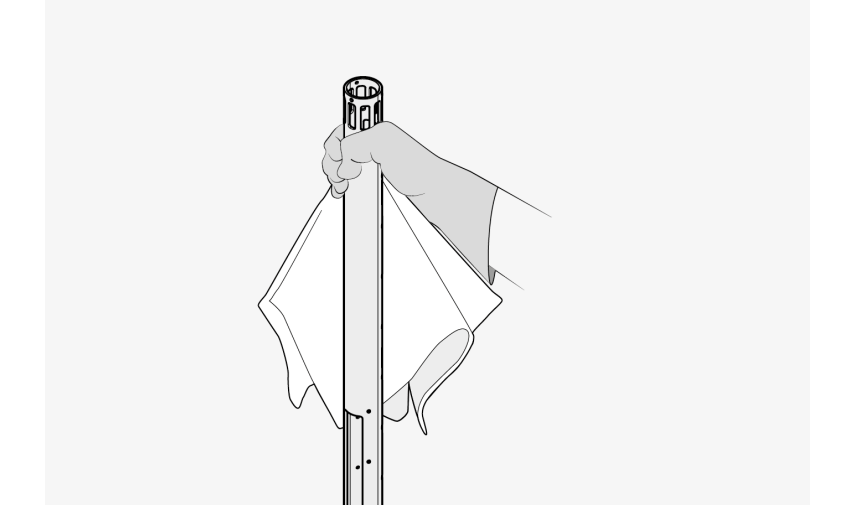

7. Tauschen Sie die Wischerpatronen aus. Verwenden Sie ein Anzugsmoment von 1,4 Nm.

Verwenden Sie KEINEN Akkuschrauber.

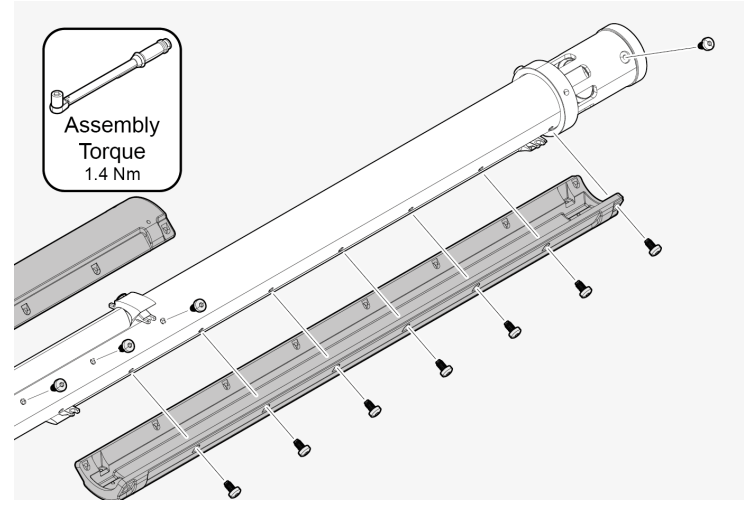

8. Setzen Sie das Reinigungssystem gerade nach unten in den Reaktor ein (A).

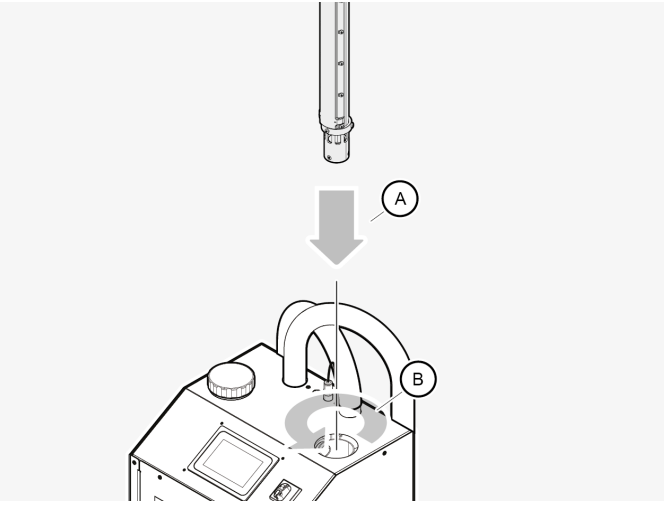

- 9. Drehen Sie die Einheit (B), bis die Mitnehmerstifte und die Antriebskupplung am Boden des Reaktors ineinandergreifen.
- 10. Setzen Sie die Quarzhülse und die UV-Lampe wieder ein, wie in Schritt 10 bis 15 im Abschnitt 7.2 Prüfung der Hülse und Lampenwechsel på sidan 42 beschrieben.

# 7.5 Prüfung und Reinigung des Konzentrationssensors

1. Schalten Sie den Hauptschalter (11) aus.

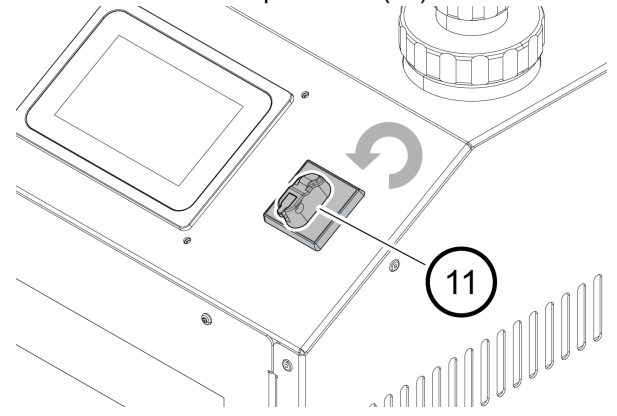

2. Schrauben Sie den Deckel vom Konzentrationssensor ab.

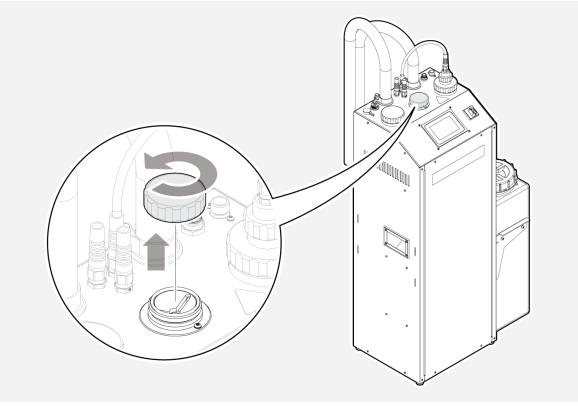

3. Wischen Sie den Konzentrationssensor mit einem trockenen Tuch sauber. Die runde Glasoberfläche muss absolut sauber sein.

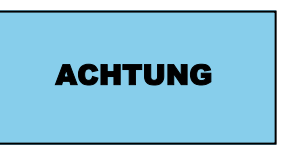

Verwenden Sie beim Reinigen des Sensors ein sauberes Tuch, um eine Beschädigung der Oberfläche zu vermeiden.

- 4. Prüfen Sie die Glasoberfläche visuell. Wiederholen Sie die Reinigung, falls nötig.
- 5. Schrauben Sie den Deckel wieder auf. Vergewissern Sie sich, dass der Deckel fest sitzt.

#### 7.6 Software-/Firmware-Update

Wenn die Software/Firmware einer Aktualisierung bedarf, erhalten Sie eine E-Mail, in deren Anhang sich das entsprechende Update befindet.

Verwenden Sie den zusammen mit dem FluidWorker gelieferten Original-USB-Stick. Der Stick befindet sich am USB-Port oben an der Maschine. Fehlt der USB-Stick, ersetzen Sie ihn mit einem formatierten (FAT32) Ultra Fit USB-Stick (mind. 512 MB).

#### 7.6.1 Austauschverfahren

- 1. Kopieren Sie die Upgrade-Datei in einen neuen Ordner "Firmware" auf dem USB-Stick.
- 2. Drücken Sie auf STOP, um den FluidWorker 150 auszuschalten.

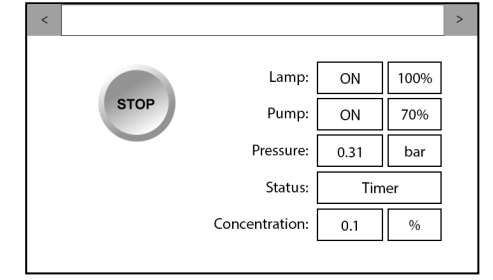

3. Schalten Sie den Hauptschalter (11) aus.

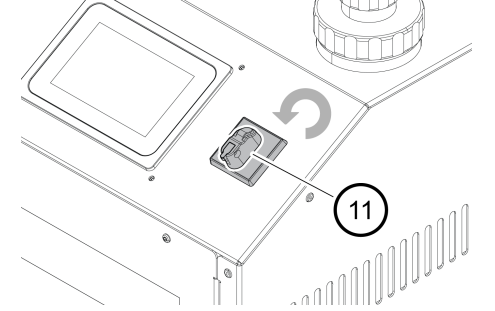

4. Nehmen Sie die Abdeckung vom USB-Port ab.

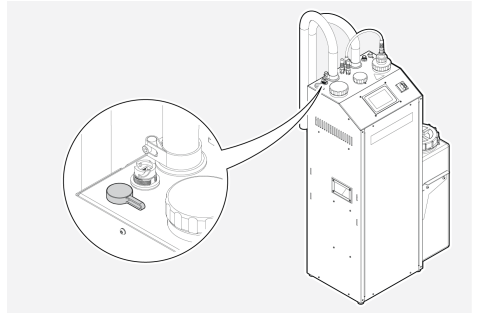

5. Stecken Sie den USB-Stick in den USB-Anschluss ein.

6. Schalten Sie den Hauptschalter (11) ein. Das System wird automatisch aktualisiert.

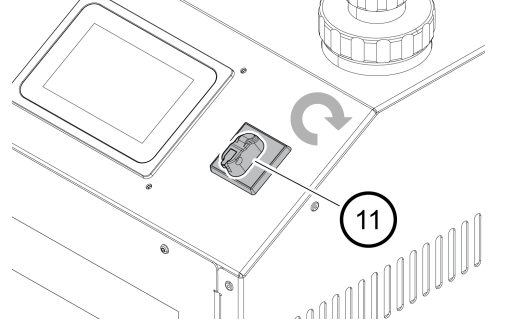

- 7. Warten Sie, bis die Aktualisierung des Systems abgeschlossen ist. Das Upgrade dauert weniger als 2 Minuten, inklusive eines Systemneustarts.
- 8. Entfernen Sie den USB-Stick.
- 9. Löschen Sie den Ordner "Firmware" vom USB-Stick. Auf dem USB-Stick verbliebene Firmware kann zu einem versehentlichen Downgrade zukünftiger Software führen.
- 10. Stecken Sie den USB-Stick in den USB-Anschluss ein.
- 11. Notieren Sie im A.2 Wartungsprotokoll på sidan 71, dass und auf welche Version das System aktualisiert wurde.

# 8 Störungssuche

### 8.1 Alarmliste

ACHTUNG

Bei Alarmen mit hoher Priorität wird der FluidWorker 150 ausgeschaltet. Bei Alarmen mit niedriger Priorität wird der FluidWorker 150 nicht ausgeschaltet.

Alarme mit niedriger Priorität informieren lediglich darüber, dass eine Wartung erforderlich ist.

#### 8.2 Alarme mit hoher Priorität

| Alarme mit hoher Priorität                                                                                        | Wahrscheinliche Ursache / Lösung                                                                                                    |
|----------------------------------------------------------------------------------------------------|----------------------------------------------------------------------------------------------------|
| Concentration sensor not responding<br>(Konzentrationssensor antwortet<br>nicht)                                  | Der Sensor ist falsch konfiguriert oder es liegt Kabelbruch vor oder<br>die Kabel haben sich gelöst. Überprüfen Sie die Kabelstecker.<br>Wenn an den Kabelsteckern keine Fehler gefunden werden oder<br>der Alarm bleibt weiterhin bestehen, kontaktieren Sie den Support,<br>siehe: Allgemeines auf Seite 1                                                                                                    |
| Fill concentrate tank and clean sensor<br>2 (Befüllen Sie den<br>Konzentratbehälter und reinigen Sie<br>Sensor 2) | Die Konzentration liegt mehr als 2 % unter dem Sollwert und der<br>Alarm zeigt Korrosionsgefahr aufgrund von niedriger Konzentration<br>an. 1. Schalten Sie das System aus<br>2. Befüllen Sie den Konzentrationstank mit Konzentrat<br>3. Überprüfen Sie den Konzentrationsschlauch und die Anschlüsse.<br>Es darf keine Luft in den Schlauch eintreten (negativer Druck)<br>4. Reinigen Sie den Sensor<br>5. Schalten Sie das System ein                                                                          |
| Pump Error (Pumpenfehler)                                                                                         | <ol> <li>Frequenzumwandler hohe Temperatur (FW150 kann nach einer<br/>Warte-/Abkühlzeit neu gestartet werden). Überprüfen Sie die<br/>Umgebungs- und Flüssigkeitstemperatur.</li> <li>Pumpe kurzgeschlossen (FW150 kann nach einer Warte-<br/>/Abkühlzeit nicht neu gestartet werden).</li> </ol>                                                                                                    |
| No Level sensor (Kein<br>Füllstandssensor)                                                                        | <ol> <li>Überprüfen Sie die Verbindung zum Füllstandssensor.</li> <li>Der Füllstandssensor ist defekt.</li> </ol>                                                                                                    |
| Pump high current (Pumpe<br>Hochstrom)                                                                            | <ol> <li>Pumpe falsch angeschlossen (eine Phase getrennt).</li> <li>Die Pumpe ist defekt.</li> </ol>                                                                                                    |
| Pump low current (Pumpe<br>Schwachstrom)                                                                          | Pumpe nicht ordnungsgemäß angeschlossen.                                                                                                    |
| System low pressure (Niedriger Druck<br>im System)                                                                | <ol> <li>Das System wurde nicht vollständig mit Flüssigkeit befüllt<br/>(Trockenlaufschutz für die Pumpe). Siehe 0.0.1 Befüllen der<br/>Pumpe FW 150 - V1 mit Flüssigkeit auf Seite 1</li> <li>Überprüfen Sie, dass der Flüssigkeitsstand im Tank innerhalb<br/>der Sollwerte liegt und niemals unter die Zuleitung fällt.</li> <li>Pumpe kaputt oder verstopft.</li> <li>Zulaufrohr oder Ablaufrohr verengt.</li> <li>Pumpe läuft in die falsche Richtung.</li> <li>Drucksensor kaputt oder blockiert.</li> </ol> |

| Alarme mit hoher Priorität                                                                        | Wahrscheinliche Ursache / Lösung                                                                                                    |
|---------------------------------------------------------------------------------------------------|----------------------------------------------------------------------------------------------------|
|                                                                                                   | <ol> <li>7. Einlass-Düse voll, darauf achten, die Einlass-Düse zu leeren.</li> <li>8. Überprüfen, dass die Schlauchklemmen festgezogen sind, um<br/>jedwedes potentielles Eindringen von Luft zu vermeiden.</li> </ol> |
| System high pressure (Hoher Druck<br>im System)                                                   | <ol> <li>Das Auslassrohr ist blockiert.</li> <li>Der Reaktor ist blockiert.</li> <li>Drucksensor defekt.</li> </ol>                                                                                                    |
| Stopped due to mains voltage or<br>switch (Aufgrund der Netzspannung<br>oder Schalter angehalten) | Im laufenden Betrieb wurde die Spannungsversorgung zum FW150<br>unterbrochen:<br>1. Benutzer hat das Gerät mit dem Hauptschalter ausgeschaltet.<br>2. Netzausfall (niedrige Spannung / Spitzen / Stromausfall).        |
| Water valve failures are too many (Zu<br>viele Fehler Wasserventil)                               | Wasserventil defekt.                                                                                                    |
| High water consumption (Hoher<br>Wasserverbrauch)                                                 | <ol> <li>Überprüfen Sie, ob die Wasserzufuhr zum System eingeschaltet<br/>ist.</li> <li>Überprüfen Sie, ob sich der Füllstandssensor frei bewegen kann.</li> <li>Wasserventil oder Füllstandssensor defekt.</li> </ol> |
| Measurement errors (Messfehler)                                                                   | <ol> <li>Konzentration kann wegen eines verschmutzten Sensors nicht<br/>gemessen werden. Sensor reinigen.</li> <li>Konzentrationssensor defekt.</li> </ol>                                                             |

# 8.3 Alarme mit niedriger Priorität

| Wahrscheinliche Ursache / Lösung                                                                                                    |
|----------------------------------------------------------------------------------------------------|
| <ol> <li>1. Wischermotor nicht angeschlossen.</li> <li>2. Wischermotor defekt.</li> </ol>                                                                                               |
| <ol> <li>Das Vorschaltgerät ist nicht angeschlossen.</li> <li>Das Vorschaltgerät ist defekt.</li> </ol>                                                                                 |
| <ol> <li>Überprüfen Sie, ob die Wasserzufuhr zum System eingeschaltet<br/>ist.</li> <li>Sensor verschmutzt. Sensor reinigen.</li> <li>Wasserventil defekt.</li> </ol>                   |
| <ol> <li>Die UV-Lampe ist defekt.</li> <li>Mindestens eines der vier Kabel zwischen LNT und Lampe ist nicht<br/>angeschlossen, so dass die Vorheizsequenz abgebrochen wurde.</li> </ol> |
| Zeit, die Lampe zu ersetzen.                                                                                                    |
| <ol> <li>Die UV-Lampe ist defekt.</li> <li>Das Anzeigesignal des Vorschaltgeräts ist nicht verbunden.</li> </ol>                                                                        |
| Zeit, die Pumpe zu überprüfen.                                                                                                    |
| Zeit, die Hülse zu überprüfen.                                                                                                    |
|                                                                                                    |

| Alarme mit niedriger Priorität                                                                                    | Wahrscheinliche Ursache / Lösung                                                                                                    |
|----------------------------------------------------------------------------------------------------|----------------------------------------------------------------------------------------------------|
| No Brix sensor (Kein Brix-Sensor)                                                                                 | <ol> <li>Konzentrationssensor nicht angeschlossen.</li> <li>Konzentrationssensor defekt.</li> </ol>                                                                                                    |
| Fill concentrate tank and clean<br>sensor 1 (Befüllen Sie den<br>Konzentratbehälter und reinigen Sie<br>Sensor 1) | <ol> <li>Konzentratbehälter mit Konzentrat füllen.</li> <li>Konzentratrohr und Anschlüsse überprüfen. Es darf keine Luft in<br/>den Schlauch eintreten (negativer Druck).</li> <li>Reinigen Sie den Sensor</li> </ol> |
| Set Date and Time (Datum und Uhrzeit einstellen)                                                                  | Überprüfen, ob Datum und Uhrzeit im Gerät richtig eingestellt sind.                                                                                                    |
| Wiper high current (Hochstrom<br>Wischer)                                                                         | <ol> <li>Der Wischermotor ist blockiert.</li> <li>Der Wischermotor ist defekt.</li> </ol>                                                                                                    |

# 9 Ersatzteile/Verbrauchsmaterial

Zum Bestellen von Ersatzteilen sind folgende Informationen notwendig:

- Seriennummer des FluidWorker 150.
- Artikelnummer des Ersatzteils, sofern sichtbar
- Bezeichnung (Beschreibung) des Ersatzteils
- gewünschte Menge

Die nachstehende Ersatzteilliste umfasst die am häufigsten eingesetzten und bestellten Teile. Wenden Sie sich für andere Ersatzteile bitte an Ihren Lieferanten.

#### **Ersatzteile**

| Artikelnummer | Beschreibung                                             | Empfohlenes<br>Wartungsintervall |
|---------------|----------------------------------------------------------|----------------------------------|
| 39-01-0119    | Lampennetzteil (LNT)                                     | Auf Anfrage                      |
| 39-01-0120    | FluidWorker 150 UV-Lampe einschließlich O-Ringen         | Max. 9.000 Stunden               |
| 39-01-0121    | Quarzhülse einschließlich Halterung/O-Ringen             | Auf Anfrage                      |
| 39-01-0126    | Welle/Laufrad für Pumpe                                  | Auf Anfrage                      |
| 39-01-0127    | Wellendichtungssatz einschließlich O-Ringen für<br>Pumpe | AufAnfrage                       |
| 39-01-0123    | Wischerpatrone, komplett                                 | Auf Anfrage                      |
| 39-01-0122    | Innenreaktor, vollständig                                | Auf Anfrage                      |

# 10 Spezifikationen

# 10.1 Technische Spezifikationen

| Beschreibung                                                | FluidWorker 150 Daten                     |
|-------------------------------------------------------------|-------------------------------------------|
| Durchfluss, einstellbar                                     | 3,9 – 5,6 m³/h                            |
| Anzahl UV-Lampen                                            | 1                                         |
| Leistung / Lampenleistung                                   | 160 – 500 W / 0 – 220 W                   |
| Max. Umgebungs- und Betriebstemperatur der<br>Flüssigkeit   | 45 °C                                     |
| Minmax. Druck Zustromwasser                                 | 1-10 bar                                  |
| Geeignetes Behältervolumen (je nach System und Flüssigkeit) | 0,2 bis 1,5 m³                            |
| Flüssigkeitskonzentration                                   | 2–15 % BRIX                               |
| Konzentratviskosität bei 40 °C                              | 5–200 cSt                                 |
| Empfohlene Flüssigkeiten                                    | Emulsionen und Mikroemulsionen            |
| Verriegelbarer Ein-/Aus-Schalter                            | Ja                                        |
| Drucksensor                                                 | Ja                                        |
| Wartungstimer                                               | Ja                                        |
| Automatisches Reinigungssystem                              | Ja                                        |
| Ein-/Ausschalten über externes Signal                       | Nein                                      |
| Wöchentliche Daten / Verbrauch                              | Konzentration, Temp. / Wasser, Konzentrat |
| Timer UV-Boost                                              | Ja                                        |
| Einlass-Sieb / Magnetfilter                                 | Enthalten / enthalten                     |
| Werkstoff Reaktor, Ein- und Auslassrohr                     | Edelstahl EN 1.4301                       |
| Schlauchmaterial, innen                                     | NBR (beständig gegen Kraftstoff)          |
| Dichtungen                                                  | FPM (Viton®)                              |
| IP-Klasse                                                   | 21                                        |
| Gehäusematerial                                             | Lackierter Stahl (RAL 7035)               |
| Werkstoff Pumpe                                             | Gusseisen mit Epoxidbeschichtung          |
| Stromversorgung                                             | 230 V, einphasig, 50 Hz                   |

| Beschreibung                                             | FluidWorker 150 Daten         |
|----------------------------------------------------------|-------------------------------|
| НМІ                                                      | 5" Farb-Touchscreen           |
| Netzwerk                                                 | OPC-UA, Ethernet (RJ45)       |
| USB                                                      | Software-Update und Protokoll |
| Größe Konzentratbehälter                                 | 301                           |
| Gewicht inklusive Verpackungsmaterial                    | Ca. 70 kg                     |
| Länge Ein-/Auslassschlauch                               | 1,8 m                         |
| Länge Wasserschlauch (enthalten)                         | 2 m, ½" Buchse                |
| Länge Elektrokabel                                       | 3,7 m                         |
| Max. Aufstellungshöhe über dem<br>Meeresspiegel          | 2000 m                        |
| Max. Feuchtigkeit bei Betrieb, Lagerung und<br>Transport | 85 % (keine Kondensation)     |
| Material Wischerhalter                                   | PA12                          |
| Material Lager                                           | PE1000                        |
| Material Pumpenlaufrad                                   | PES/PP GF30                   |

# **10.2 Konfigurationsmöglichkeiten für Pumpe, Lampe und Förderdruck**

Die angegebenen Werte sind lediglich Richtwerte. Sie gelten für eine bestimmte Installation und können je nach Installationsbedingungen variieren.

| Pumpeneinstellung<br>(%) | Lampeneinstellung<br>(%) | Durchfluss<br>(I/min) | Pumpenleistung<br>(W) | Durchschnittliche<br>Lampenleistung<br>(W) | Pumpe<br>Förderdruck<br>(bar) |
|--------------------------|--------------------------|-----------------------|-----------------------|--------------------------------------------|-------------------------------|
| 100                      | 100                      | 94                    | 280                   | 202                                        | 0,48                          |
| 90                       | 90                       | 86                    | 220                   | 182                                        | 0,41                          |
| 80                       | 80                       | 75                    | 180                   | 162                                        | 0,35                          |
| 70                       | 70                       | 63                    | 140                   | 141                                        | 0,27                          |
| -                        | 60                       | -                     | -                     | 121                                        | -                             |
| -                        | 50                       | -                     | -                     | 101                                        | -                             |
| -                        | 40                       | -                     | -                     | 81                                         | -                             |
| -                        | 30                       | -                     | -                     | 61                                         | -                             |
| -                        | 20                       | -                     | -                     | 40                                         | -                             |
| -                        | 10                       | -                     | -                     | 20                                         | -                             |
| -                        | 0                        | -                     | -                     | 0                                          | -                             |

## 10.3 Abmessungen

#### 10.3.1 FluidWorker 150

ACHTUNG

Die Abmessungen sind in mm angegeben.

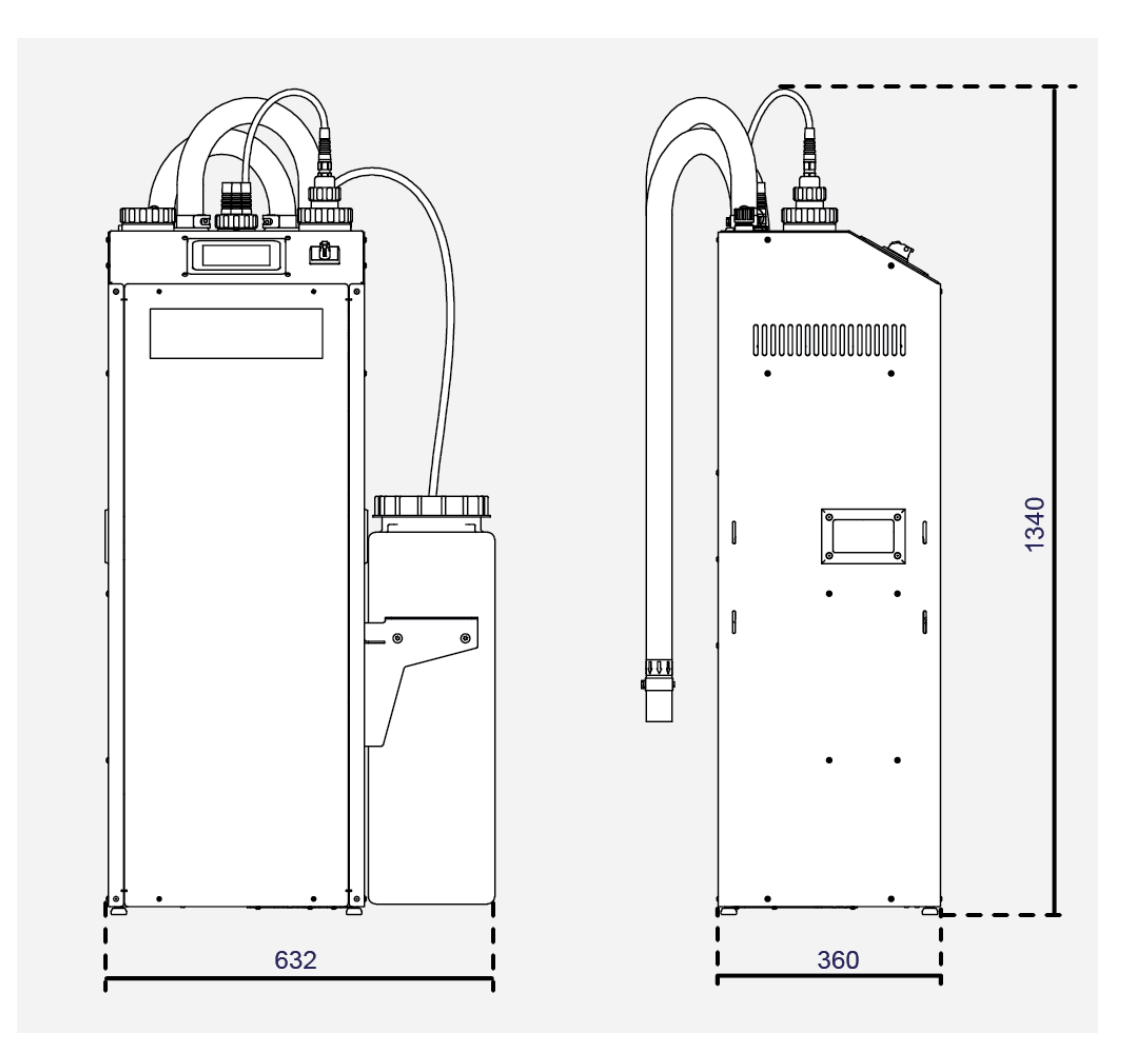

#### 10.3.2 Füllstandssensor

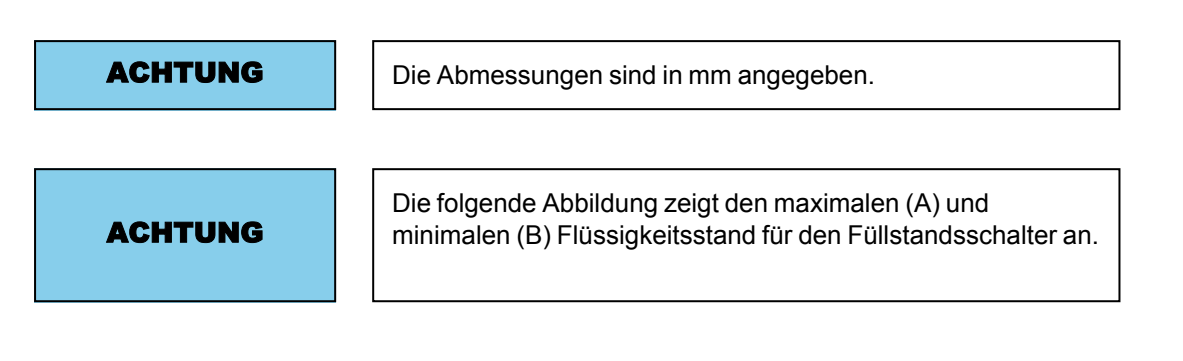

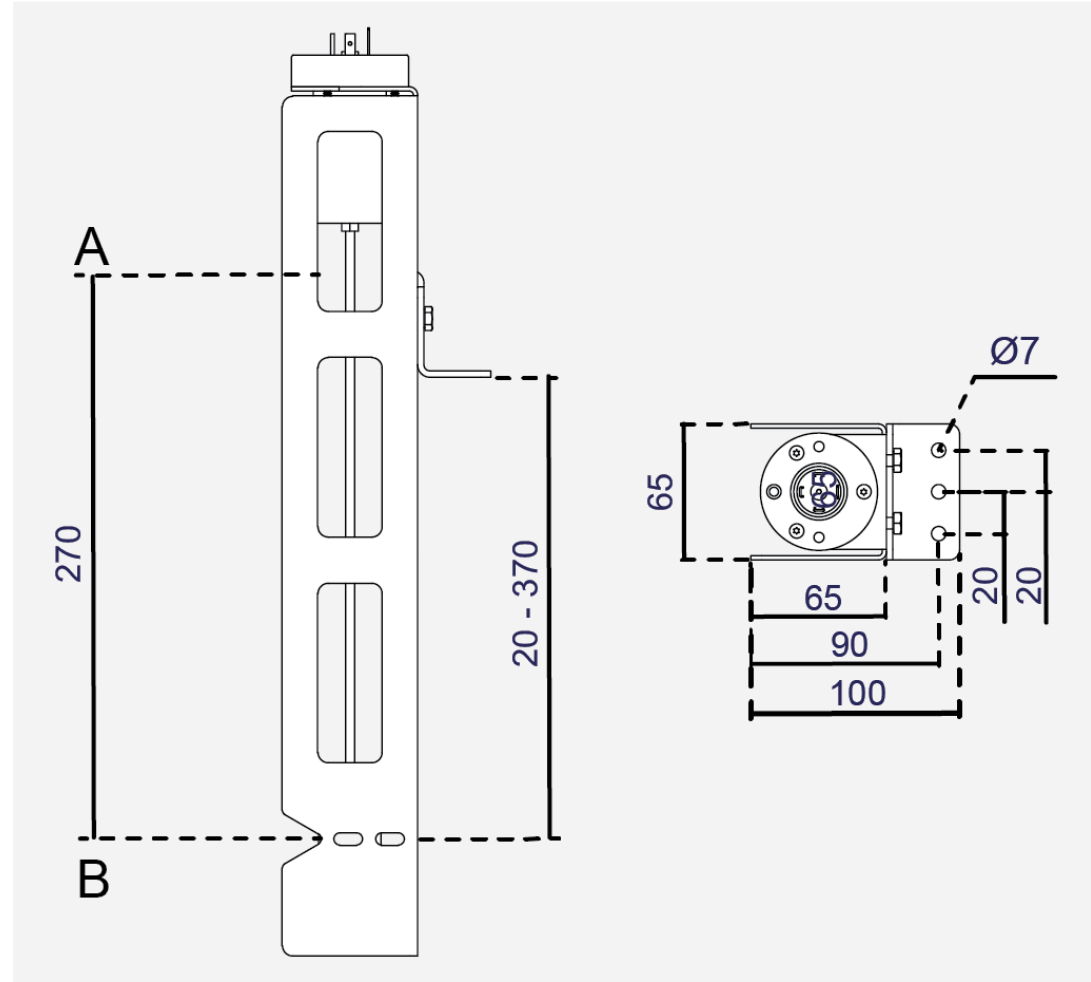

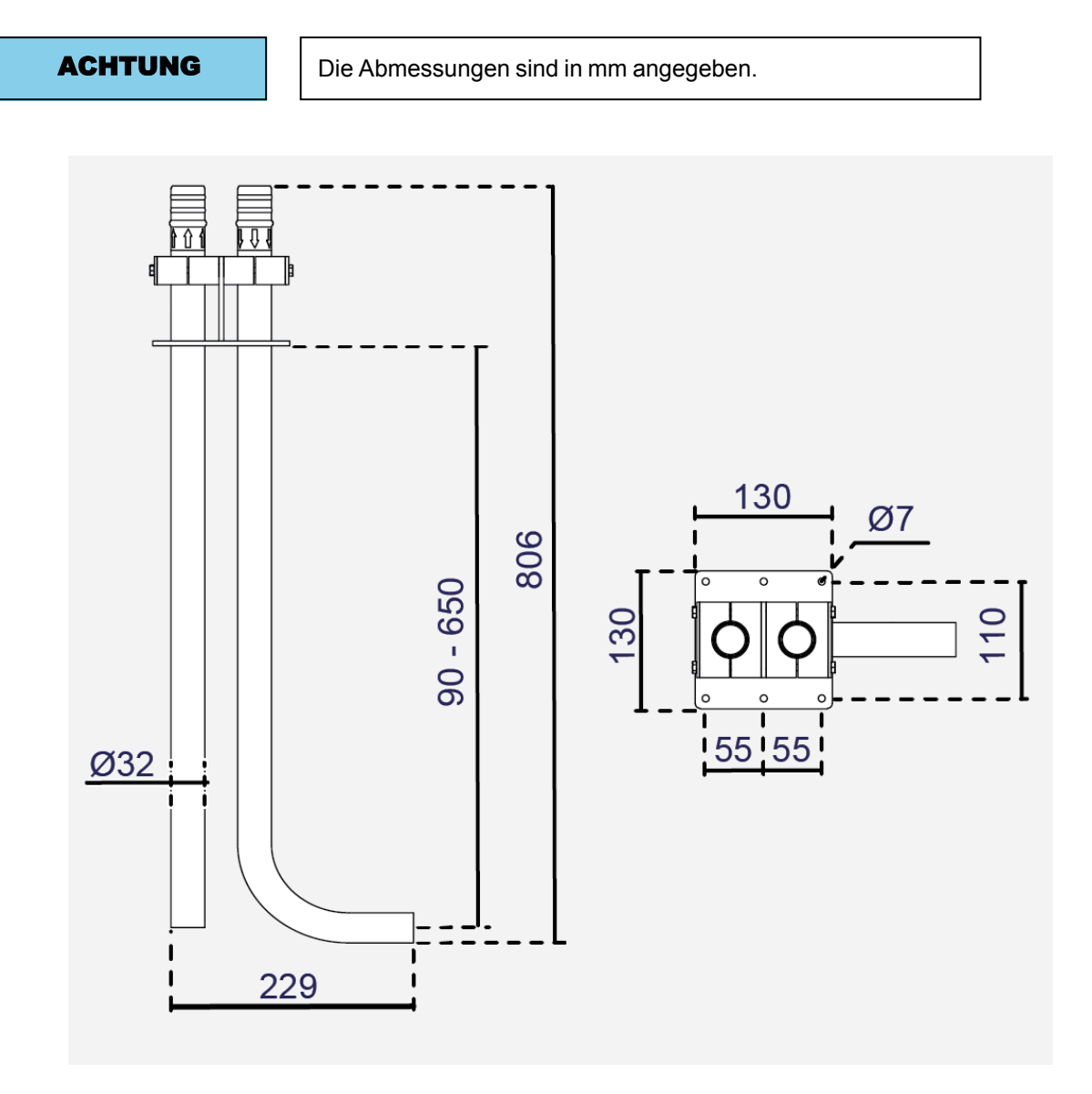

#### 10.3.3 Behälterhalterung mit Ein- und Auslassrohren

# A Anhang

# A.1 Schaltpläne

| 50-0069 FW150 Complete-6 |  |
|--------------------------|--|
|--------------------------|--|

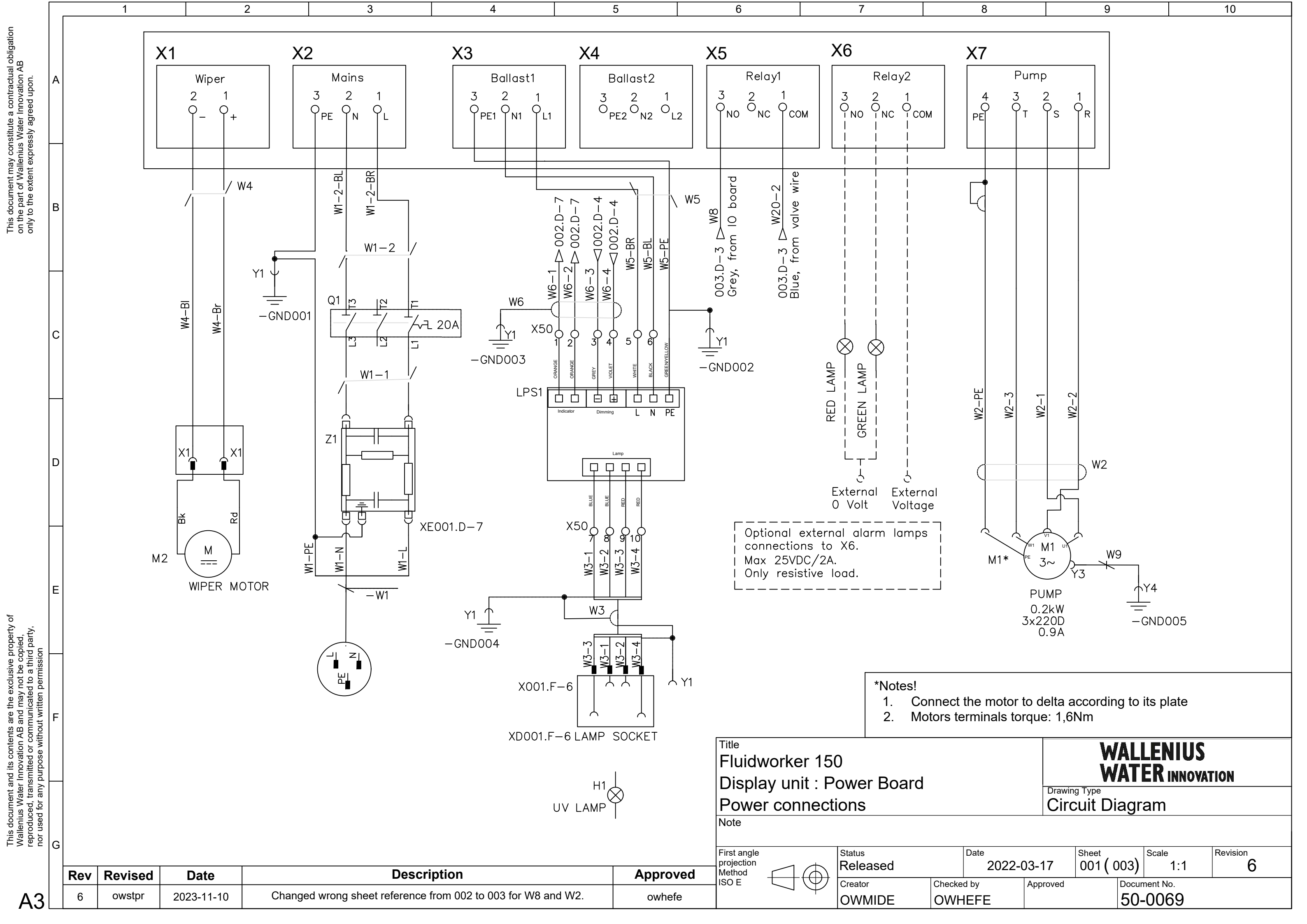

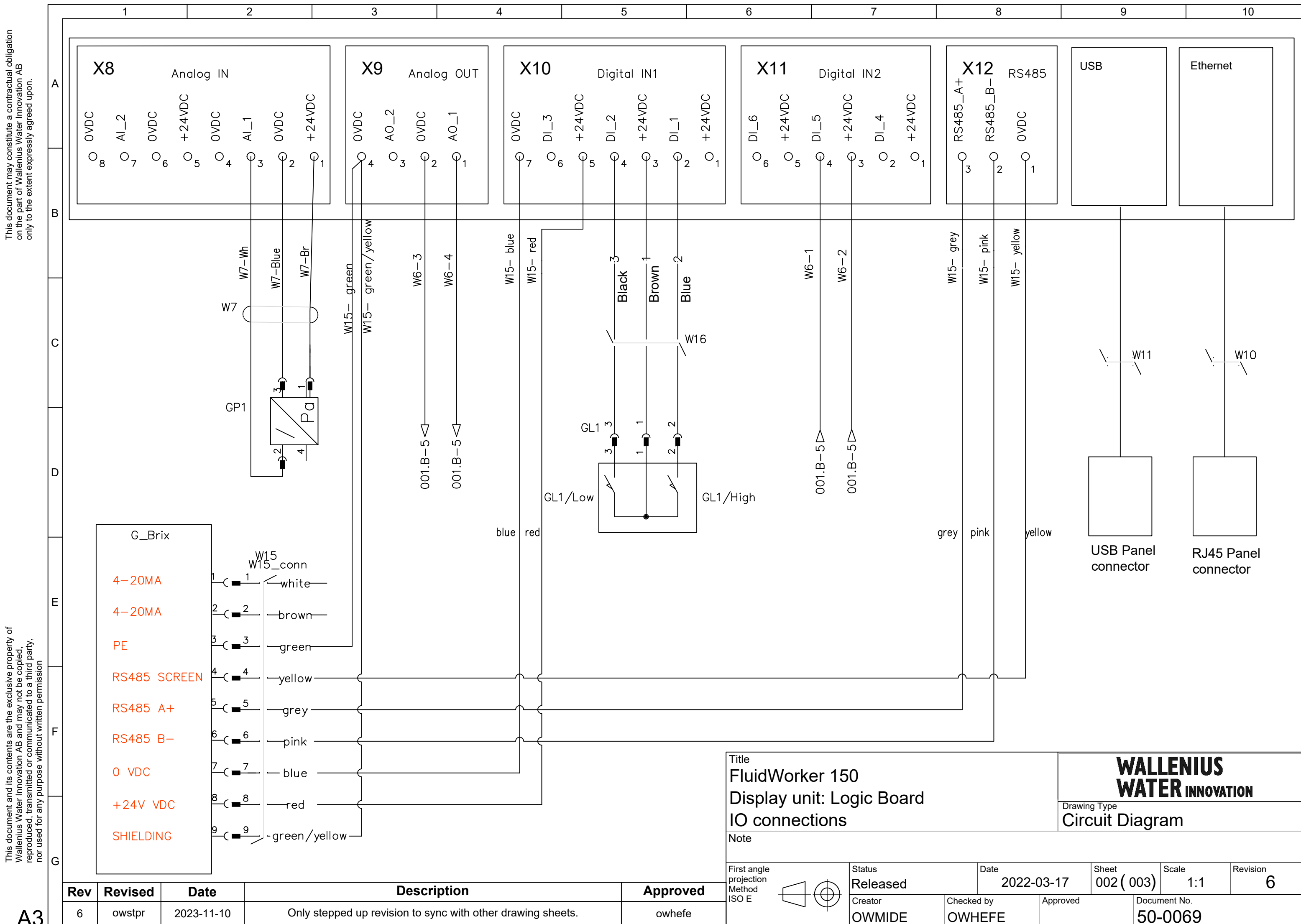

This document may constitute a contractual obligation on the part of Wallenius Water Innovation AB only to the extent expressly agreed upon.

A3

| <sup>ate</sup> 2022-( | )3-17    | Sheet <b>002 (</b> | 003)  | Scale<br>1:1 | Revision 6 |
|-----------------------|----------|--------------------|-------|--------------|------------|
| by                    | Approved |                    | Docur | nent No.     |            |
| FE                    |          |                    | 50-   | 0069         |            |

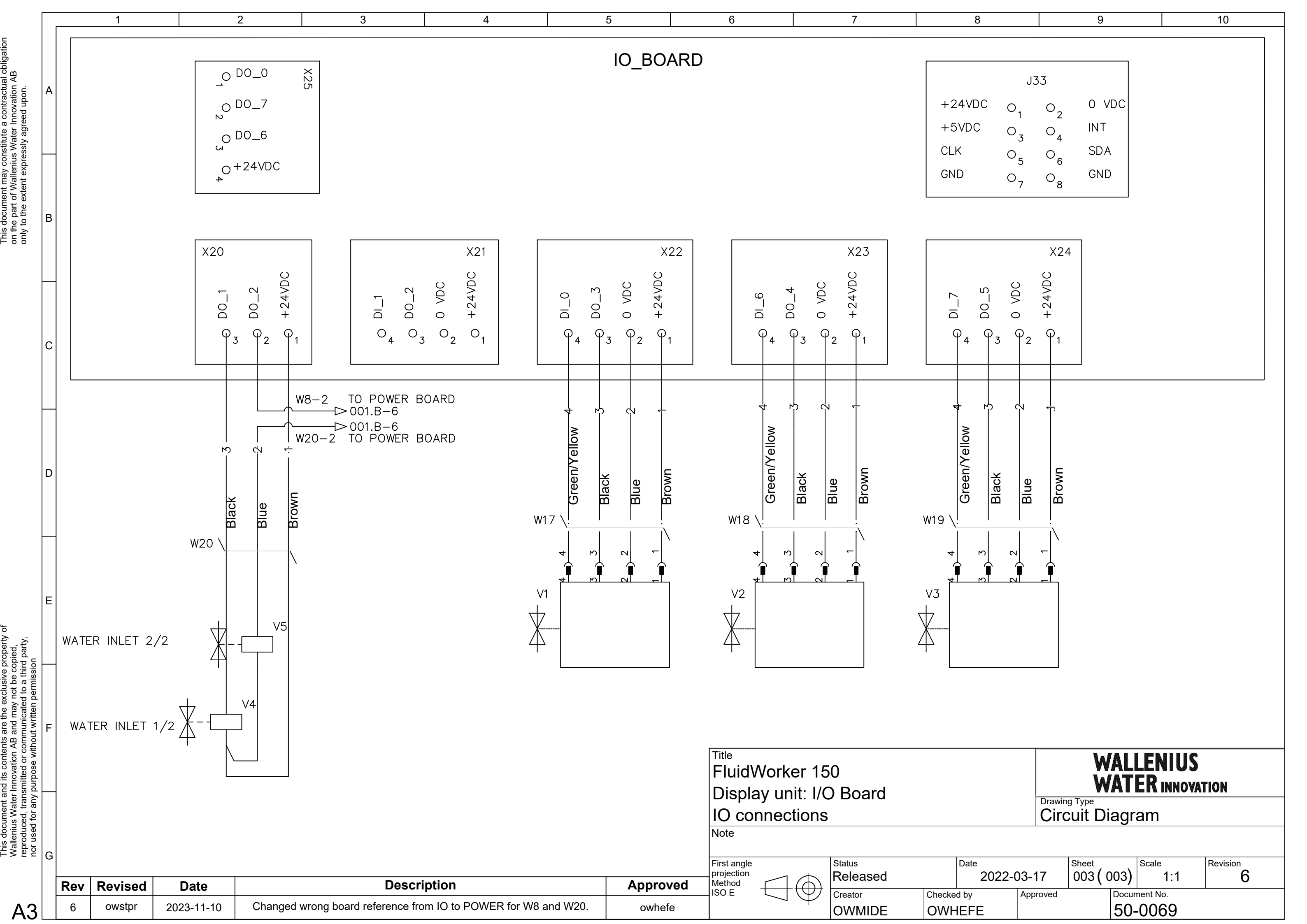
## A.2 Wartungsprotokoll

| Datum | Zuständige Person | Maßnahme | Anmerkungen/Notizen |
|-------|-------------------|----------|---------------------|
|       |                   |          |                     |
|       |                   |          |                     |
|       |                   |          |                     |
|       |                   |          |                     |
|       |                   |          |                     |
|       |                   |          |                     |
|       |                   |          |                     |
|       |                   |          |                     |
|       |                   |          |                     |
|       |                   |          |                     |
|       |                   |          |                     |
|       |                   |          |                     |
|       |                   |          |                     |
|       |                   |          |                     |
|       |                   |          |                     |
|       |                   |          |                     |
|       |                   |          |                     |
|       |                   |          |                     |
|       |                   |          |                     |
|       |                   |          |                     |
|       |                   |          |                     |
|       |                   |          |                     |
|       |                   |          |                     |
|       |                   |          |                     |

## A.3 Datenexport über OPC UA

#### So aktivieren Sie den FW150 in einem OPC UA-Netzwerk:

- 1. Richten Sie die Adressen (Beispiel: "192.168.250.11") und Port-Einstellung (Beispiel: "4840") über die FW150 HMI-Seite "Network" ein.
- 2. Überprüfen Sie die Netzwerkverbindung durch Anklopfen beim FW150 von einem Computer.
- 3. Überprüfen Sie die Endpunkt-URL im Fabriksystem (Beispiel: "opc.tcp://192.168.250.11:4840/").

#### Beschreibung der verfügbaren OPC UA-Parameter im FW150

| FW150 OPC UA-Parameter        |        |               |                                                                                                    |  |
|-------------------------------|--------|---------------|----------------------------------------------------------------------------------------------------|--|
| Name                          | Тур    | Bereich       | Beschreibung                                                                                                    |  |
| A. Letzte_Messung             |        |               |                                                                                                    |  |
| A1. Konzentration             | String | 0-46,5        | Letzter gemessener<br>Konzentrationswert (%).<br><b>Beispiel:</b> "10,3 %".<br>(ID: FW_D1_<br>Concentration)<br>Konzentration = Brix *<br>Ref_faktor |  |
| A2. Temperatur                | String | 5,0-55,0      | Letzter gemessener<br>Temperaturwert (Grad<br>Celsius).<br><b>Beispiel:</b> "34,2 C".<br>(ID: FW_D1_<br>Temperature)                                 |  |
| B. Durchschnittliche_Messunge | n      |               |                                                                                                    |  |
| B1. Konzentratverbrauch       | String | 0 - 999999999 | 7-Tages-<br>Durchschnittsverbrauch<br>Konzentrat (Liter).<br><b>Beispiel:</b> "NNN L".<br>(ID: Concentrate_<br>Consumption)                          |  |
| B2. Konzentration             | String | 0-46,5        | 7-Tage-<br>Durchschnittsverbrauch<br>(%).<br><b>Beispiel:</b> "6,3 %".<br>(ID: Average_<br>Concentration)                                            |  |

| FW150 OPC UA-Parameter            |        |                       |                                                                                                    |
|-----------------------------------|--------|-----------------------|----------------------------------------------------------------------------------------------------|
| B3. Temperatur                    | String | 5,0-55,0              | 7-Tages-Durchschnitt<br>(Grad Celsius).<br><b>Beispiel:</b> "34,2 C".<br>(ID: Average_<br>Temperature)                                                                                                    |
| B4. Wasserverbrauch               | String | 0,0 – 999999999999999 | 7-Tages-<br>Durchschnittsverbrauch<br>Wasser (Liter).<br><b>Beispiel:</b> "50,3 L".<br>(ID: Water_Consumption)                                                                                                    |
| C. Alarme                         |        |                       |                                                                                                    |
| C1. Alarm mit hoher Priorität     | String | true/false            | Liegt bei der Einheit ein<br>Alarm mit hoher Priorität<br>vor, ist dieser Wert "true".<br>Bei einem Alarm mit<br>hoher Priorität wird die<br>Einheit angehalten.<br>(ID: Hard_Alarm)                                                               |
| C2. Alarm mit niedriger Priorität | String | true/false            | Liegt bei der Einheit ein<br>Alarm mit niedriger<br>Priorität vor, ist dieser<br>Wert "true".<br>Bei einem Alarm mit<br>niedriger Priorität wird die<br>Einheit nicht<br>ausgeschaltet, aber eine<br>Prüfung ist erforderlich.<br>(ID: Soft_Alarm) |
| D. Geräteinformationen            |        |                       |                                                                                                    |
| D1. Status                        |        | EIN/AUS               | Beispiel: "ON" (Taste ON<br>am FW150 gedrückt –<br>Gerät läuft).<br>Beispiel: "OFF" (Taste<br>OFF am FW150 gedrückt,<br>System läuft nicht).<br>(ID: System_Status)                                                                                |
| D2. Firmware-Version              |        | N.NN                  | Firmware-Version<br><b>Beispiel:</b> "0,08"<br>(ID: 50229)                                                                                                    |
| D3. Gerätezeit                    |        | n.zutr.               | Zeiteinstellung am<br>FW150.<br>Beispiel: "2022-03-<br>08T14:23:07.000Z"<br>(ID: 50230)                                                                                                    |

### A.4 Datenexport über USB

Bei dieser Anleitung wird davon ausgegangen, dass wie im Lieferzustand der Original-USB-Stick am FluidWorker eingesteckt ist.

- 1. Drücken Sie am FluidWorker auf STOP.
- 2. Schalten Sie den Hauptschalter aus und warten Sie 10 Sekunden.
- 3. Schalten Sie den Hauptschalter ein.
- 4. Warten Sie 60 Sekunden, während die Protokolle auf den USB-Stick geschrieben werden.
- 5. Nehmen Sie die Abdeckung vom USB-Port ab.

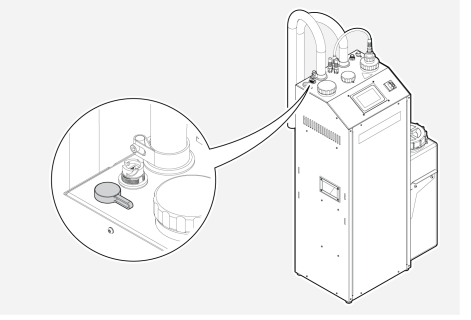

- 6. Ziehen Sie den USB-Stick ab und kopieren Sie die Dateien aus dem Ordner LOGFILES auf einen Computer.
- 7. Stecken Sie den USB-Stick wieder ein.
- 8. Drücken Sie am FluidWorker auf START.

### A.5 Externer Alarm

Das Gerät ist mit einem Relais ausgestattet, das von Alarmen mit hoher und mit niedriger Priorität ausgelöst wird.

Das Klemmenrelais X6 (siehe Schaltplan) kann als Alarmrelais genutzt werden, um ausgehend von den Alarmen von dem Gerät ein Licht zu steuern.

Das Relais hat 3 Verbindungen:

- 1. Üblich
- 2. NC normalerweise geschlossen
- 3. NO normalerweise offen

Das Alarmlicht sollte an die Anschlüsse 1 und 3 angeschlossen werden. Ein zusätzliches Licht kann verwendet werden, um anzuzeigen, dass das Gerät frei von Alarmen läuft, dieses Licht sollte zwischen Anschluss 2 und 3 angeschlossen werden.

Die Spannung beider Lichter sollte an Anschluss 1 angeschlossen werden. Die max. Spannung für dieses Relais beträgt 25V DC und der Maximalstrom beträgt 2A, es darf nur Widerstandslast verwendet werden.

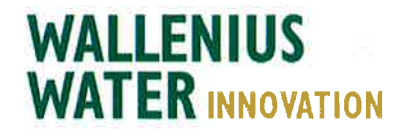

# DECLARATION OF CONFORMITY

We,

Wallenius Water Innovation AB

Franzéngatan 3 SE-112 51 STOCKHOLM SWEDEN

declare under our sole responsibility that the products:

• FluidWorker 150, Part no: 15-01-0118

to which this declaration relates is in conformity with the following laws, standards or other named normative documents:

### Low Voltage Directive (LVD) 2014/35/EU:

| EN 60204-1:2006  | Safety of machinery - Electrical equipment of machines |
|------------------|--------------------------------------------------------|
| EN 60204-A1:2009 | Safety of machinery - General requirement              |

#### Directive of Electromagnetic Compatibility 2014/30/EU:

| EN 61000-6-<br>2:2019 | Immunity for industrial environments          |
|-----------------------|-----------------------------------------------|
| EN 61000-6-<br>4:2019 | Emission standard for industrial environments |

### Machinery Directive 2006/42/EC:

| EN ISO 12100:2010           | Safety of machinery - General principles for design              |
|-----------------------------|------------------------------------------------------------------|
| EN 60204-1:2007+ C1:2010    | Safety of machinery - Electrical equipment of<br>machines        |
| EN ISO 13849-1:2008/AC:2009 | Safety of machinery - Safety-related parts of<br>control systems |

Place and date of signature: Stockholm 2022-06-27

CIS

Signature of authorized person: Ulf Arbeus, MD

WALLENIUS WATER INNOVATION AB FRANZÉNGATAN 3 SE-112 51 STOCKHOLM SWEDEN • OFFICE ADDRESS: FRANZÉNGATAN 5 WWW. WALLENIUSWATER.COM TEL: +46 8 - 1201 38 00 FAX: +46 8 - 522 722 99 INFO@WALLENIUSWATER.COM BANKGIRO: 5165-0646 ORG NO: 559127-7032 VAT NO: SE559127703201